Guida all'utilizzo del sistema informativo online

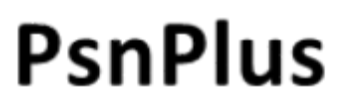

per la compilazione delle schede identificative dei lavori inclusi nel Programma statistico nazionale

Ilaria Diaco DCRE/REB

Aprile 2021

# INDICE

- 1. Introduzione
  - 1.1 Accesso all'applicativo PsnPlus
  - 1.2 <u>Tipologie di utenza e gestione dei profili</u>
- 2. Schermata principale
- 3. Scheda preliminare
- 4. Questionario Pda (Piano di attuazione)
- 5. Questionario Psn (Programma statistico nazionale)
  - 5.1. Note e suggerimenti SIQual
  - 5.2. Struttura delle Sezioni per questionari della tipologia STA
  - 5.3. Navigazione
  - 5.4. Download questionario
  - 5.5. Salvataggio e visualizza errori
  - 5.6. Struttura delle Sezioni per questionari della tipologia STU
  - 5.7. Struttura delle Sezioni perquestionari della tipologia SIS
  - 5.8. Gestione Moduli
  - <u>5.9. Sottoquestionario DP Dati Personali</u>

### 6. Questionario Sda (Stato di attuazione)

- <u>6.1. Scheda preliminare</u>
- <u>6.2. Struttura e navigazione</u>
- 6.3 Salvataggio e visualizzazione errori
- 7. Suggerimenti per un'agevole compilazione

## 1. Introduzione

Il sistema informativo online PsnPlus consente ai titolari dei lavori statistici di inserire e aggiornare le informazioni relative sia alla programmazione (attraverso la compilazione dei questionari Pda-Piano di attuazione e Psn-Programma statistico nazionale), sia all'effettuazione dei lavori (attraverso la compilazione del questionario Sda-Stato di attuazione).

Le informazioni sono raccolte attraverso due rilevazioni successive, chiamate rispettivamente "Pda/Psn" e "Sda".

La rilevazione più complessa è quella Pda/Psn, in quanto il questionario Psn contiene numerosissimi quesiti, sia relativi al processo che al prodotto.

Le schede identificative dei singoli lavori statistici sono articolate in sezioni e moduli.

Negli ultimi anni di programmazione si è assistito a sempre maggiore utilizzo delle fonti amministrative, per cui vi è una maggiore dinamicità dei lavori Psn nell'utilizzo delle diverse tipologie di fonti (fonti amministrative e fonti statistiche oltre che raccolta diretta).

Le <u>tipologie</u> (e le relative definizioni) dei lavori statistici del Psn sono le stesse ormai da molti anni: Statistiche da indagine - SDI, Statistiche da fonti amministrative organizzate - SDA, Statistiche derivate (o rie-elaborazioni) - SDE, Studi progettuali - STU e, infine, Sistemi informativi statistici - SIS.

Le SDI, le SDA e le SDE sono raggruppate nella macro-tipologia STA (Statistiche).

Nel compilare la scheda, l'utente non deve definire «a priori» se un lavoro è una SDI, o una SDA o una SDE: è sufficiente indicare quali sono le fonti di acquisizione dei dati che vengono utilizzate nel lavoro (dirette, amministrative o statistiche) e – a seconda della tipologia di fonte utilizzata – il sistema definisce automaticamente la tipologia del lavoro.

Il sistema online consente:

- flessibilità nell'adeguamento a modifiche normative, attraverso la modifica e la cancellazione di quesiti già esistenti o l'inserimento di nuovi quesiti;
- facilità per i compilatori nell'aggiungere/eliminare fonti di acquisizione dati;
- una stretta connessione con i sistemi dell'Istat (per esempio SIQual e PPMO).

Per aggiornare le informazioni relative alla programmazione, i titolari dei lavori statistici devono innanzitutto compilare – per ogni lavoro - una **scheda preliminare**.

Questa permette di confermare anche per gli anni successivi l'effettuazione del lavoro già programmato o, al contrario, di indicare le motivazioni dell'eventuale non effettuazione del lavoro.

Una volta compilata la scheda preliminare per ogni singolo lavoro, sarà quindi possibile compilare sia la scheda per la conferma di quanto già programmato nella precedente edizione di Psn (questionario Piano d'attuazione - Pda) sia la scheda per l'aggiornamento della programmazione (questionario Psn).

Tutte le informazioni contenute nelle schede della programmazione precedente vengono riportate nelle schede da aggiornare. Ai compilatori è richiesto di verificare la correttezza delle informazioni riportate e di completare il questionario sia inserendo le informazioni mancanti sia aggiornando quelle già presenti.

Con riferimento specifico all'obbligo di risposta e alle sanzioni, si sottolinea l'esigenza di indicare con precisione, al momento stesso della compilazione del questionario, per quali indagini si richiede l'obbligo di risposta da parte dei soggetti privati e per quali indagini si propone per la procedura sanzionatoria. I relativi elenchi, infatti, sono deliberati dal Comstat insieme al Psn.

# 1.1. Accesso all'applicativo PsnPlus

### ACCESSO

Si accede all'applicativo al seguente link <a href="https://www.sistan.it/app/">https://www.sistan.it/app/</a>

Quindi, si deve cliccare su PsnPlus.

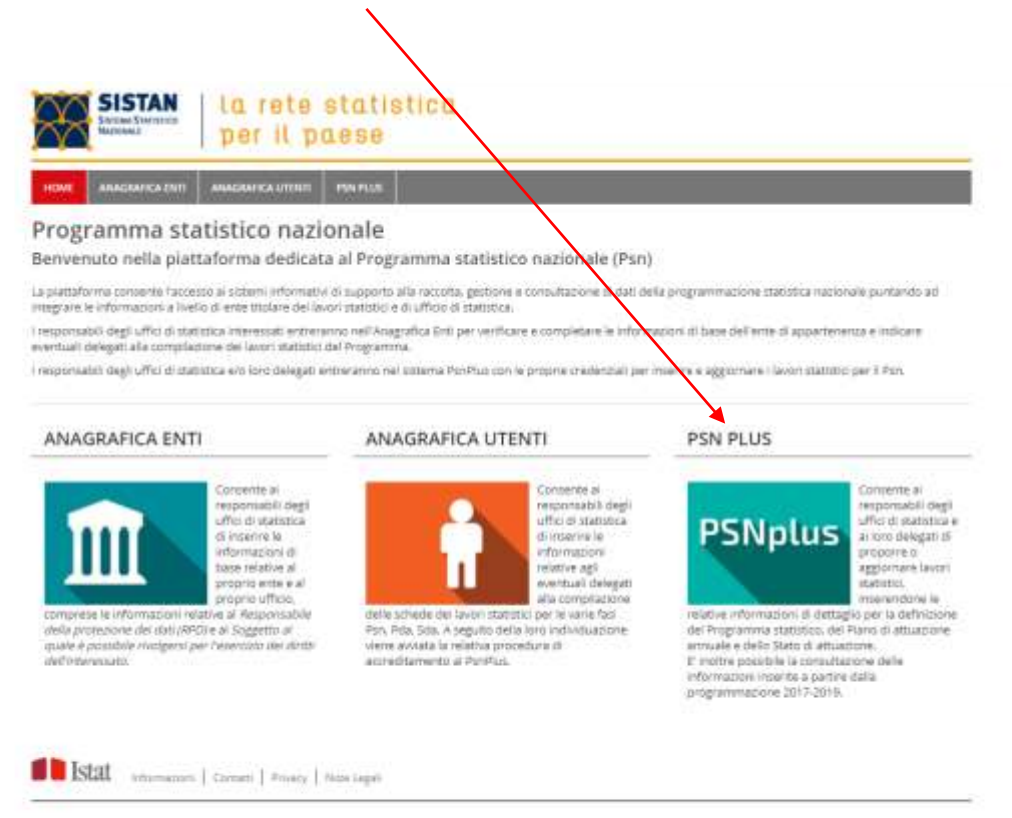

L'utente deve poi inserire le proprie credenziali (codice fiscale e pw per i responsabili degli uffici di statistica del Sistan; nome utente e pw di posta elettronica per gli utenti Istat):

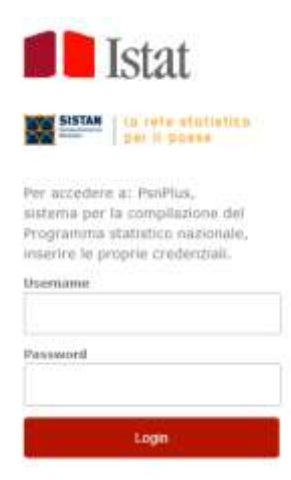

### EVENTUALE SMARRIMENTO DELLA PASSWORD (per utenti non Istat)

Se non si dispone più della password personale (per dimenticanza o smarrimento), è possibile ripristinare autonomamente la password.

A tal fine si deve:

- a) andare su <a href="https://utenti.istat.it/ripristinopassword">https://utenti.istat.it/ripristinopassword</a>;
- b) inserire nel campo username il proprio codice fiscale;

| Username | a a rin a ina a |
|----------|-----------------|
|          | <br>Semanie     |
|          |                 |

- c) attendere l'arrivo nella casella di posta elettronica di una email da <u>no-reply@istat.it</u> con un link per il ripristino della password;
- d) seguire la procedura indicata.

### **DELEGATI ALLA COMPILAZIONE**

Gli incaricati alla compilazione – ovvero i responsabili degli uffici di statistica degli enti Sistan, i dirigenti dei Servizi Istat e i direttori Istat – possono inserire nel sistema i delegati alla compilazione:

I responsabili degli uffici di statistica degli enti Sistan possono entrare in <u>https://www.sistan.it/app/</u> ed inserire direttamente i propri delegati cliccando nella sezione "Anagrafica" Utenti".

Invece, i dirigenti dei Servizi Istat e i direttori Istat devono inviare un'email a <u>psn@istat.it</u> indicando i nominativi del personale che desiderano delegare alla compilazione.

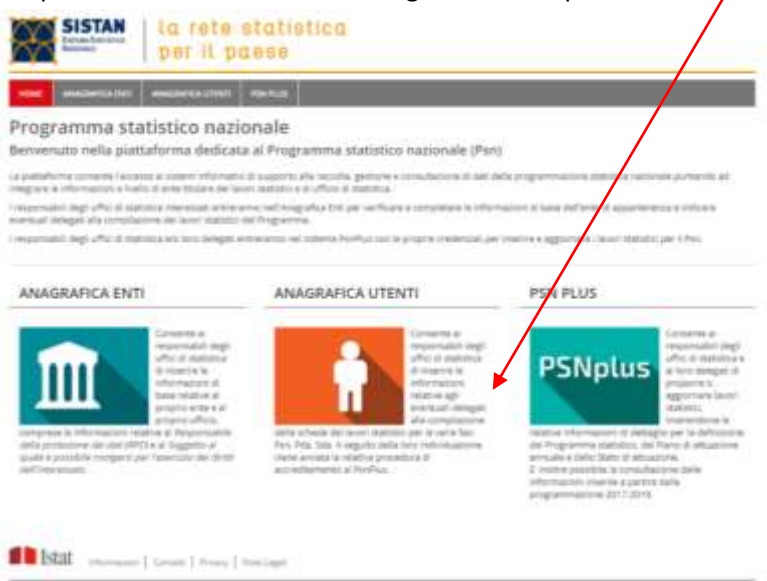

## 1.2. Tipologie di utenza e gestione dei profili

Come è dettagliatamente illustrato nel paragrafo precedente, al sistema si accede tramite credenziali personali (codice fiscale e pw per utenti non Istat / nome utente e password di posta elettronica per utenti Istat).

L'accesso all'applicativo è consentito a diverse tipologie di utenti.

Ad ogni utente può essere assegnato un solo ruolo; per passere da un ruolo all'altro, quando previsto, gli utenti possono rivolgersi a <u>psn@istat.it</u>.

### Nello specifico:

 - la funzione di compilazione permette di accedere al sistema in modalità "di scrittura"; permette, cioè, di compilare la scheda preliminare per ciascun lavoro statistico su cui si abbia la titolarità, di rispondere al questionario relativo al Piano di attuazione e al questionario Psn, modificando le schede di lavori già esistenti e aprendo nuovi lavori;

- la funzione di monitoraggio consente di accedere al sistema in modalità "di lettura" per consultare le schede di alcuni o tutti i lavori statistici del Psn, anche delle annualità precedenti;

- la **funzione di supervisione**, infine, è quella assegnata ai responsabili degli uffici di statistica degli enti Sistan e ad alcune strutture Istat (v. *infra*) per redigere la *lettera di comunicazione* relativa ai lavori inseriti nel Psn (da produrre quando sia stata ultimata la compilazione online dei questionari Psn).

Nel prospetto che segue è riportata la panoramica dei diversi profili di utenza e dei ruoli ad essi associati, con la descrizione delle funzioni corrispondenti.

| 1) | RESPONSABILI UFFICI DI STATISTICA SISTAN E DELEGA  | ті                                                                                                    |
|----|----------------------------------------------------|----------------------------------------------------------------------------------------------------|
|    | RUOLO NEL SISTEMA                                  | Funzioni                                                                                                    |
|    | COMPILATORE E SUPERVISORE                          | compilazione, monitoraggio e supervisione su tutti i<br>lavori del proprio Ente                                                                                                    |
| 2) | Direttori dei Dipartimenti Istat e Delegati        |                                                                                                    |
|    | RUOLO NEL SISTEMA                                  | Funzioni                                                                                                    |
|    | <u>Compilatore e Supervisore</u>                   | compilazione e monitoraggio sui lavori facenti capo<br>direttamente al Dipartimento;<br>supervisione (finalizzata alla lettera di comunicazione) per i<br>lavori seguiti direttamente dal Dipartimento |
|    | Monitore Dipartimento Istat                        | monitoraggio su tutti i lavori del Dipartimento                                                                                                    |
|    |                                                    |                                                                                                    |
| 3) | DIRETTORI DELLE DIREZIONI CENTRALI ISTAT E DELEGA  | Т                                                                                                    |
|    | RUOLO NEL SISTEMA                                  | Funzioni                                                                                                    |
|    | COMPILATORE STRUTTURA ISTAT                        | compilazione e monitoraggio sui lavori facenti capo<br>direttamente alla Direzione                                                                                                    |
|    | <u>Supervisore Istat – Direzione</u>               | monitoraggio su tutti i lavori della Direzione<br>e funzione di supervisione (lettera di comunicazione) per<br><u>tutti</u> i lavori della Direzione                                                   |
| 4) | Dirigenti delle Strutture di Servizio Istat e Deli | EGATI                                                                                                    |
|    | RUOLO NEL SISTEMA                                  | Funzioni                                                                                                    |
|    | Compilatore Struttura Istat                        | compilazione e monitoraggio su tutti i lavori del Servizio<br>(N.B. la funzione di supervisione è affidata alla Direzione<br>cui fa capo il Servizio)                                                  |

Nella schermata principale del PsnPus, il ruolo è indicato in alto a destra:

|           |                        |                                                                                                    |                 |                 | Therein          | 2.1     | -      |     | calare MS.     | Radio Design  | idere d  | -      | . 1917 | Theread in  | Set.   | ST - DIPH - DCHW - NWA                                                                                                    | 4                           |   |
|-----------|------------------------|----------------------------------------------------------------------------------------------------|-----------------|-----------------|------------------|---------|--------|-----|----------------|---------------|----------|--------|--------|-------------|--------|----------------------------------------------------------------------------------------------------|-----------------------------|---|
|           |                        |                                                                                                    |                 |                 |                  |         |        |     |                |               |          |        |        |             |        |                                                                                                    | 100 million 200 million and | l |
|           |                        |                                                                                                    |                 |                 |                  |         |        |     |                |               |          |        |        |             |        |                                                                                                    |                             |   |
|           |                        | 25 B 1 L 850                                                                                                    | PSN 200         | 20-2022         | Aggioman         | ento    | 2021   | -20 | 022 @          | traffice      |          |        |        |             |        |                                                                                                    |                             |   |
|           | the second             | where is the product with the set of                                                                                                    |                 | Are detained of | Carl to action   | Illenar |        |     |                |               |          |        | -      | -           |        |                                                                                                    |                             |   |
|           | was be true            | Euperiché ( las                                                                                                    | of pottar       | to sugar li     | trati per circol | u el en | d11 (= | Sam | to k stelle ta | wata eccent.  | (Cardor) | ing to |        | Searced Inc |        |                                                                                                    |                             |   |
|           |                        |                                                                                                    |                 |                 | Hereichteren d   | binite. |        |     |                |               |          |        |        |             |        |                                                                                                    |                             |   |
|           |                        |                                                                                                    |                 |                 |                  |         |        |     |                |               |          |        |        |             |        |                                                                                                    |                             |   |
|           |                        | The loss of                                                                                                    | Sec.            |                 |                  |         |        |     | Sec.           |               | 1 T      |        | - 1    | 1           | - Name | and the second second se |                             |   |
| Color THE | Tailles .              | Democratics in the set                                                                                                    | Distant and     |                 |                  |         |        |     | Anna and       | -             |          |        |        | -           | Bages  | Contract                                                                                                    |                             |   |
|           | - C                    |                                                                                                    | Street or other | 10.00           | 1 S.H. W.S.      |         |        |     | 1.4.4.2        | 5.0 V         |          |        |        |             | 4      | 21                                                                                                    |                             |   |
| 189-00188 | BINA - DGEVI -         | Allacations repraris datarisati dat producti:<br>associated a candulat dagli agreethed                                                                                                    | 10              | Plantfords      | Simplefate       | 19.0    | 0      | ٠   | Augusta        | Completelo    |          | 0      |        | 374         | 901    | 804                                                                                                    |                             |   |
| 107-00487 | SPE-DEPH               | Elisoppose de prezi al consulto par il<br>catolo della sarlia internaziona? E prime<br>amenito (20a)                                                                                                    | . IR .          | 2405.91         | Donalistatio     | -       | 0      |     | 7-10-10-       | Completent    | =        | .0     |        | 574         | -      | 100                                                                                                    |                             |   |
| 107-12294 | 1078 - 0459 m          | bedagter out reduits a la servicion al via-                                                                                                    | 10              | Particula       | Surgitian.       | 108     | 0      |     | Avantatio      | Completion    |          | 0      |        | 3%          | 301    | 801                                                                                                    |                             |   |
| 107-12302 | 0.04 0.024             | bedar spanal det projet af sontartes                                                                                                    | 30              | Parefuels.      | meanings.        | 198     | 4      |     | Nosaliti.      | Curryheate    |          | .0     | ٠      | 376         | -      | 101                                                                                                    |                             |   |
| ITT-COMI. | 595-0039               | Provide industrial interaction data manual                                                                                                    | 10              | Panificate      | D-rabbits        | 166     | 0      |     |                | Completeto    |          | -0     |        | 278         | 110    | -004                                                                                                    |                             |   |
| 101-02042 | 2000 00200-            | in segretation of test relation of test communities and processes that an other test and the second second | 10              | Datificate      | Desiden          | 194     | 9      | ٠   | Distant.       | Completes     |          | -0     |        | 875         | 305    | 121                                                                                                    |                             |   |
| 307-52247 | IDHE - DICINE<br>THAN  | Solar de presi el presi o per l'intera<br>colassi, da restorale - All, artico spati -<br>BCA, per la femigle d'asere el molegati -<br>ricol                                                                                                    | 18              | Destinate       |                  |         | 0      |     | N-149-101      | Consideration |          | 0      |        | m           |        | -                                                                                                    |                             |   |
|           | 2389 - (12204)<br>1934 | Calcol de liveli de prezi el presente<br>desegnes y protes technes e<br>terreteres                                                                                                    | ъ               | Autor           | tonsidate        |         | 10     | ٠   | -              | Granita       |          | 4      |        | gta         | 100    | 808                                                                                                    |                             |   |
|           |                        |                                                                                                    |                 |                 |                  |         |        |     |                |               |          |        |        |             |        |                                                                                                    |                             |   |

# 2. Schermata principale

Dalla schermata principale si può accedere alla pagina "Lavori Pda/Psn" o alla pagina "Sda", a seconda della rilevazione in corso.

Una vota selezionata la rilevazione, si possono gestire le schede dei singoli lavori.

|                                  | ang design and an property line | the sector protocol                                                               |                                                      |                                                             |                                                                                                    |                                                     | Ű                                                     | Aerte:                                              | A, Tipel                                                      | iga Gester                              | e 525, Rusini 4                      | icatione 515 Eri | s: 187                                     |                                                     | 10 |    |
|----------------------------------|---------------------------------|-----------------------------------------------------------------------------------|------------------------------------------------------|-------------------------------------------------------------|----------------------------------------------------------------------------------------------------|-----------------------------------------------------|-------------------------------------------------------|-----------------------------------------------------|---------------------------------------------------------------|-----------------------------------------|--------------------------------------|------------------|--------------------------------------------|-----------------------------------------------------|----|----|
| ataraqua Gedan Cris.             |                                 | IS VALINE Privas                                                                  | ×                                                    |                                                             |                                                                                                    |                                                     |                                                       |                                                     |                                                               |                                         |                                      |                  |                                            | -                                                   |    |    |
| ant Sold Sinters Parent Set 1 La | van PDA/258                     | Lavert SDA Aast                                                                   | en aintenne 1                                        | Neveril Liferit                                             |                                                                                                    |                                                     |                                                       |                                                     |                                                               |                                         |                                      |                  |                                            |                                                     |    |    |
|                                  | Avviso: per ana                 | latare la situation                                                               | e doi singeli di<br>Dopedi                           | PSA<br>rcofi è napes<br>che i lavari p                      | ario scaricare<br>stranno esser<br>309,                                                                                                    | 2 Aggio<br>I lavori in 4<br>filtrati per<br>07/3030 | rnament<br>soel diotas<br>r chesta di g<br>r - 3%/03/ | to 2021-<br>ndo sufficie<br>qualità (cole<br>/ 2021 | ne posta a o<br>nerra le dalla                                | festra nella<br>Lainta eco              | oarte alta della<br>el,              | pagina ("scar    | ice risultat                               | (I*)                                                | 1  | 00 |
| -                                | Avvise. our and                 | Intere la situation                                                               | e dal singoli di<br>Dopedi                           | PSA<br>rcofi é neses<br>che i leveri p                      | 2020-202<br>prio scaricare<br>stransa essen<br>38,                                                                                                    | 2 Aggio<br>I lavori in v<br>filtrati per<br>07/3030 | rnament<br>excel disce<br>r criste di g<br>r - 3%/03/ | to 2021-<br>ado sufficir<br>qualità (colo<br>/ 2021 | ra posta a u<br>nerra k della                                 | festra nella<br>i tantila extr<br>Quest | ouris alta della<br>d).              | pagina ("scar    | ice risultat                               | (I*).<br>Matientatio                                | [  | 00 |
| Deira                            | Avvise per ana                  | Izzare la situation<br>Internet<br>Reservation                                    | e doi singeli de<br>Dopati                           | Cohunta<br>Schueta                                          | 12020-202<br>sario scaricare<br>stranno essan<br>305,                                                                                                    | 2 Aggio<br>I lavori in u<br>filtrati per<br>07/3030 | rnament<br>istel dicar<br>r driala di g<br>r - 36/03/ | to 2021-<br>ado sufficor<br>gualita (cole<br>/ 2021 | -2022 G<br>ne posta a c<br>mma k della                        | festra nella<br>transla eco             | opris sito della<br>dj.              | pagina ("scar    | ice risultat                               | (1*).<br>11.11.21.11.21.2<br>14.11.21.11.21.2       | [  | 00 |
| Guiles                           | Avvisor per and                 | Izzare la situation<br>fait loss<br>feer receite                                  | e doi singeli di<br>Dopati                           | PSA<br>rođi i nepes<br>dne i lavori p<br>sobada<br>pribroza | ete 114                                                                                                    | 2 Aggio<br>I Jarofi h i<br>filtrati per<br>07/3030  | rnament<br>soel dispa<br>r displa di s<br>7 - 3%/03/  | to 2021-<br>ada sufficir<br>gualità (col:<br>/3031  | 2022 G<br>na posta a i<br>nera k della<br>1966<br>Turo el la  | testra nella<br>a tarrela ecc           | arts sta dell<br>di                  | pagina ("scar    | fice risultat                              | (P).<br>Autoriusta<br>Ser Corre<br>1 1              |    | 00 |
| 2.44.0<br>78-00                  | Avvisor per and                 | Izzara la siluacione<br>Dell'Instanto<br>Perile tempeten di<br>Perile tempeten di | e dož singeli di<br>Dopadi<br>selovana<br>kola zml e | FSA<br>reoli à neses<br>che i laven p<br>scheda<br>antimez  | an Italian<br>an Italian<br>Italian<br>an Italian<br>Italian<br>Italian<br>Italian<br>Italian<br>Italian<br>Italian | 2 Aggio<br>I lavoti h u<br>filtrati per<br>07/2000  | rnament<br>axel dicta<br>r chola di c<br>7 - 2%/03/   | to 2021-<br>ade sufficer<br>gualità (cole<br>/3031  | 2022 G<br>na posta a i<br>mena k della<br>Stato<br>Tuto el la | festra nella<br>taxola eco              | arte alla delle<br>dj.<br>Schert del | oogina ("scar    | Tendin Or<br>Tendin Or<br>Tita 2<br>Tita 2 | (1*).<br>Nationalist<br>gen (1000<br>1 1 1 1<br>102 |    | 00 |

Per fare questo, è necessario innanzitutto compilare la scheda preliminare (vedi Introduzione). A seconda delle risposte fornite saranno abilitati i questionari da completare

FUNZIONI PER LA RILEVAZIONE (in alto a destra)

😳 Visualizza lavori incompleti. Permette di visualizzare tutti i lavori con schede ancora da completare.

Stampa lettera di comunicazione. Mostra la lettera di comunicazione che ogni responsabile dovrà stampare dopo aver completato l'aggiornamento di tutte le schede Pdi propria titolarità; la lettera dovrà quindi essere firmata e trasmessa alla DCRE.

👽 Crea nuovo lavoro Psn. Permette di creare la scheda per un nuovo lavoro da inserire nel Psn.

**Scarica risultati.** Effettua il Download di un file Excel con l'elenco dei lavori e lo stato della compilazione.

### ACCESSO ALLA SCHEDA PRELIMINARE E AI QUESTIONARI PDA E PSN

Sulla riga corrispondente a ciascun lavoro si trovano le seguenti icone:

E Apri scheda preliminare. Cliccando su questa icona il sistema permette di compilare la scheda preliminare. Una volta compilata sarà quindi possibile passare ai relativi questionari Pda/Psn.

Apri scheda preliminare. Quando la scheda preliminare è già stata compilata, l'icona presenta una spunta verde. Cliccando sarà sempre possibile riaprirla per rivedere/modificare i dati inseriti.

Apri questionario Pda. Questa icona permette di aprire/modificare il questionario Pda relativo al lavoro indicato.

🕮 Apri questionario Psn. Questa icona permette di aprire/modificare il questionario Psn relativo al lavoro indicato.

### FUNZIONI DI GESTIONE DELLA COMPILAZIONE DEI QUESTIONARI PDA E PSN

Ai questionari sono associate tre icone diverse che permettono, rispettivamente, di sbloccare il questionario in scrittura, ripristinare il questionario nello stato iniziale, verificare la presenza di errori.

**Sblocca questionario**. Questa icona si abilita quando il questionario è in fase di compilazione da parte di un operatore. Chi è abilitato alla compilazione ha la facoltà di "sbloccare" il questionario cliccando sull'icona e, quindi, poterlo modificare.

**Reinizializza questionario**. Questa icona permette di ripristinare lo stato iniziale del lavoro. Riporta quindi il questionario in stato "Inevaso", cancellando tutti i dati già inseriti fino a quel momento dall'operatore.

Il questionario presenta degli errori. Questa icona si presenta quando il questionario, in stato "In Compilazione", presenta degli errori che vanno quindi corretti prima del salvataggio definitivo. Cliccando sull'icona, si aprirà una finestra contenente l'elenco degli errori presenti nel questionario.

Il questionario è stato compilato in modo corretto. Questa icona si presenta quando il questionario è stato completato senza errori.

**Scheda diffusione variabili disaggregate**. Permette la stampa delle statistiche per le quali si propone la diffusione di variabili in forma disaggregata.

**Stampa attestazione**. Mostra la dichiarazione di attestazione da produrre in caso di trattamento di dati personali.

**Cancella lavoro nuovo**. Permette di cancellare un nuovo lavoro, creato con la funzionalità "Crea nuovo lavoro Psn".

### TIPOLOGIE E SOTTOTIPOLOGIE DEI LAVORI PSN

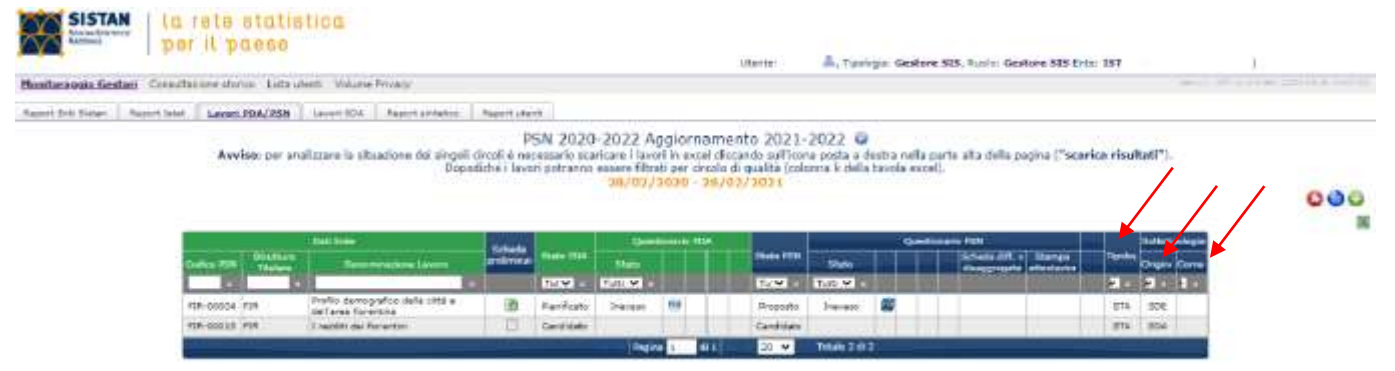

Sempre nella home page del sistema, le colonne 20, 21 e 22, denominate rispettivamente "Tipologia", "Sottotipologia Origine" e "Sottotipologia Corrente", forniscono le informazioni sulla tipologia dei lavori.

Le tipologie SDI, SDA e SDE sono poi raggruppate nella macro-tipologia STA.

Rimangono invariate le tipologie STU e SIS.

Il sistema offre la possibilità di modificare la sottotipologia di un lavoro (quindi SDI, SDA, SDE) nella fase di lavorazione di una scheda Psn: nella colonna "Sottotipologia Origine" viene riportata la sottotipologia del lavoro all'avvio della fase di compilazione/aggiornamento mentre nella colonna "Sottotipologia Corrente" viene riportata la corrente tipologia del lavoro. Per esempio, se per un lavoro non è più necessario acquisire i dati mediante raccolta diretta ma si dichiara che saranno utilizzati dati acquisiti da fonti amministrative, la sottotipologia del lavoro passerà da SDI a SDA, e questi due valori saranno riportati, rispettivamente, nelle colonne "Sottotipologia Origine" e "Sottotipologia Corrente".

# 3. Scheda preliminare

La scheda preliminare comprende due quesiti.

Il primo chiede se il lavoro, già programmato nella precedente edizione del Psn, viene confermato o meno per l'anno in corso. In caso di non conferma, viene chiesto anche di specificare le motivazioni (da scegliere in un "menù a tendina").

| an other             | a de martinese                                                                                                    | 9 ( <del>)</del>                                                                                                    |                                                                                                    | Unim  | 1 2 |
|----------------------|----------------------------------------------------------------------------------------------------|----------------------------------------------------------------------------------------------------|----------------------------------------------------------------------------------------------------|-------|-----|
| ++0.                 | derte onter alar Gapa (annalia (a antimari)                                                                                                    | perform 2/favor i travalizzationers, per                                                                                                    | tite :                                                                                                    | R & 6 | 31  |
| SISTAN               | la rete statistica<br>per il passe                                                                                                    |                                                                                                    | 🕲 Schein Felinessen - Singer Otores 🛛 👘 🗉                                                                                                    | R.    |     |
| Persistences Sealan  | Entertainers parties Link dank Toruna Price                                                                                                    | 0                                                                                                    | A designation of the second second se |       | -   |
| Tamel del Dates - Ta | and here   Largest PASJERS   Largest Dirt   To                                                                                                    | ant average   Theory Josep                                                                                                    | SCOP OA PRELIMINARE                                                                                                    |       |     |
|                      | Webset per analizzare la situat                                                                                                    | PSN 20<br>PSN 1 LANORE ISTATI<br>Inter del degoli cittali i recensaria lo<br>Depinistifi i lanori portano                                                                                                    | L Laiseen 198.00006 - POID January of endlands util a Util Allel kan hosoton<br>1 Tandappa Laiseen Tri-Section for endlands for el endlands (ESE<br>1 Talakeen Canuarie & Presión<br>4 Angemenne statistica na meniles 2015-2021 Appartmenteto 2022<br>4                                                                                                    |       |     |
|                      |                                                                                                    |                                                                                                    | If inverse via effectively self-inner 20117                                                                                                    | 0     | 00  |
|                      | Ballin                                                                                                    | REPORT OF A                                                                                                    |                                                                                                    |       | 18  |
|                      |                                                                                                    | and in case of the local division in the local division in the loc | to performative a pro-arms P10                                                                                                    |       |     |
|                      | REAL CONCEPTION AND ADDRESS OF THE CONCEPTION OF THE CONCEPTION OF | Alfabeta Constant                                                                                                    | 11 lovero sorti prepeteto nelle programmezione 2020-2022, oggiornomento 2022 ?                                                                                                    |       |     |
|                      |                                                                                                    |                                                                                                    |                                                                                                    |       |     |

Il secondo quesito chiede se il lavoro viene riproposto nella nuova programmazione.

Ai lavori di nuovo inserimento, ovviamente, non è associata alcuna scheda preliminare.

# 4. Questionario Pda (Piano di attuazione)

Si attiva se al primo quesito della scheda preliminare viene risposto "Si".

Cliccando sull' icona 🕾 è possibile accedere in compilazione al questionario Pda.

Il Piano di attuazione (Pda) aggiorna i piani di svolgimento dei lavori previsti nel Programma statistico nazionale, con riferimento all'anno corrente.

Le informazioni sono oggetto di verifica e validazione e, quindi, sono elaborate in forma di piano ai fini della presentazione al Consiglio, che ne prende visione nell'ambito della deliberazione del Piano strategico dell'Istat (art. 22, d.lgs. n. 322/1989).

|                                                                                                    | Scheda FIR-0                                                                                                    | 0004                                                        | Fase PDA 2021                                                                                                    |
|----------------------------------------------------------------------------------------------------|----------------------------------------------------------------------------------------------------|-------------------------------------------------------------|----------------------------------------------------------------------------------------------------|
| titolarer Comune di Firenze                                                                                                    |                                                                                                    |                                                             |                                                                                                    |
| logia: Statistica (STA)                                                                                                    | Sotto tipologia origine:                                                                                                    | SDE                                                         |                                                                                                    |
| suminarionar boolin damaaraha                                                                                                    | o della città e dell'area R                                                                                                    | CROFICE.                                                    |                                                                                                    |
| Here DSN: EIR-DOODA                                                                                                    | C DAVID COLD & CALVER DE                                                                                                    | and a second second                                         |                                                                                                    |
|                                                                                                    |                                                                                                    |                                                             |                                                                                                    |
|                                                                                                    |                                                                                                    |                                                             |                                                                                                    |
| . Fasi del processo ed effettu<br>Si richiede la conferma (o meno)<br>riportata la risposte fornita nel P<br>effetimento.                                                                                                    | azione prevista<br>della pianificazione dell'e<br>SN e cella colonne "Previs                                                                   | iecuzione de<br>ta nel Pda" v                               | lle fasi programmate nel Psn. Nella colonna "Prevista nel Psn" viene<br>a indicata o mano la conferma delle fasi programmate per l'ancio di |
| TO BE TO BE     | Previst                                                                                                    | Prevista                                                    |                                                                                                    |
|                                                                                                    | nui Pda                                                                                                    | nel Pan                                                     |                                                                                                    |
| I progettazione/riprogettazione                                                                                                    | 0                                                                                                    | 0                                                           |                                                                                                    |
| 2 preparazione lista di partenza                                                                                                    | 9                                                                                                    |                                                             |                                                                                                    |
| 3 mierapione/acquisicione                                                                                                    | 4                                                                                                    |                                                             |                                                                                                    |
| 4 elaborazione                                                                                                    | 9                                                                                                    |                                                             |                                                                                                    |
| 5 Réacto del dati/Diffusione                                                                                                    | 1.0                                                                                                    |                                                             |                                                                                                    |
|                                                                                                    |                                                                                                    |                                                             |                                                                                                    |
| E' prevista la pubblicazione<br>SI O No O      Indicare l'intervallo tra il po<br>Provescet (gioni)      E' stato pianificato il period<br>si O No O      La prima diffusione è previs<br>SI No O Indicare il me                                                                                                    | di un calendario di dif<br>riodo di raccolta dei d<br>Definiti (goni<br>o di prima diffusione d<br>ta entro l'anno in cons<br>se vi            | usione dei<br>eti e la prir<br>(                            | risultati del lavoro (almeno a cadenza trimestrale)?<br>na diffusione dei risultati                                                         |
| E' prevista la pubblicazione<br>Si O No O      Indicare l'intervallo tra il po<br>Proviscii (gioni)      E' stato planificato il period<br>Si O No O      La prima diffusione è previs<br>Si O No O      Indicare il me      Modalità di rilascio dei dati                                                                                                    | di un calendario di dif<br>riodo di raccolta dei d<br>Definitivi (giorn<br>o di prima diffusione d<br>ta entro l'anno in cons<br>se vi         | unione dei<br>eti e la prir<br>(                            | risultati del lavoro (almeno a cadenza trimestrale)?<br>na diffusione dei risultati                                                         |
| E' prevista la pubblicazione<br>SLO No O      Indicare l'intervallo tra il pe<br>Provisori (giorni)      E' stato gianificato il period<br>SLO No O      La prima diffusione è previs<br>SL No O Indicare il me      Modalità di rilascio dei dati      L Comunicato Sterma                                                                                                    | di un calendario di dif<br>riodo di raccolta dei d<br>Definiti (giorn<br>o di prima diffusione d<br>ta entro l'anno in cons<br>se vi           | iusione dei<br>eti e la prir<br>i<br>ei dati?<br>iderazione | risultati del lavoro (almeno a cadenza trimestrale)?<br>na diffusione dei risultati                                                         |
|                                                                                                    | di un calendario di dif<br>riodo di raccolta dei d<br>Definitei (gioni<br>o di prima diffusione d<br>ta entro l'anno in cons<br>se             | iusione dei<br>eti e la prir<br>ei dati?<br>iderazione      | risultati del lavoro (almeno a cadenza trimestrale)?<br>na diffusione dei risultati                                                         |
|                                                                                                    | di un calendario di dif<br>riodo di raccolta dei d<br>Definitivi (giorn<br>o di prima diffusione d<br>ta entro l'anno in cons<br>se vi         | iusione dei<br>eti e la prir<br>ei dati?<br>iderazione      | risultati del lavoro (almeno a cadenza trimestrale)?<br>na diffusione dei risultati                                                         |
| E' prevista la pubblicazione<br>Si O No O      Indicare l'intervallo tra il pe<br>Provisori (giorni)     C      E' stato planificato il period<br>Si O No O      La prima diffusione è previs<br>Si No Indicare il me      Modalità di rilancio dei dati      Comunicato Stampa      Diffusione Edociale      Tavole Dati      Anoche dati a giotemi lenativi                                                                                                    | di un calendario di dif<br>riodo di raccolta dei d<br>Definitei (gioni<br>o di prima diffusione d<br>ta entro l'anno in cons<br>se vi          | usione dei<br>eti e la prir<br>i<br>ei dati?<br>iderazione  | risultati del lavoro (almeno a cadenza trimestrale)?<br>na diffusione dei risultati                                                         |
| E' prevista la pubblicazione<br>Si O No O      Indicare l'intervallo tra il po<br>Provisori (giorni)      E' stato pianificato il period<br>Si O No O      La prima diffusione è previs<br>Si No O Indicare il me      Modalità di rilancio dei dati      Comunicato Stampa      Difusore Edicorale      Tavolo bui      Si Tavolo bui      Si Tavo | di un calendario di dif<br>riodo di roccolta dei d<br>Defettiel (goni<br>a di prima diffusione d<br>ta entro l'anno in cons<br>se<br>aggregati | iusione dei<br>eti e la prir<br>ei deti?<br>iderazione      | risultati del lavoro (almeno a cadenza trimestrale)?<br>na diffusione dei risultati                                                         |
| E' previata la pubblicazione     SLO No O      Indicare l'intervallo tra il pe Provvisori (giorni)      E' stato planificato il period     SLO No O      La prima diffusione è previs     SLO No O      La prima diffusione il period     SLO No O      La prima diffusione il period     SLO No O      La prima diffusione il period     SLO No O      La prima diffusione di period      SLO No O      La prima diffusione di period      Loforunicato Starps      Diffusiore Editoriae      Tarentescore ad Eurostat      Tarentescore ad Eurostat      Starentescore ad Eurostat      Starentescore          | di un calendario di dif<br>riodo di raccolta dei d<br>Definiti (goni<br>o di prima diffusione d<br>ta entro l'anno in cons<br>se vi            | iusione dei<br>eti e la prir<br>ei dati?<br>iderazione      | risultati del lavoro (almeno a cadenza trimestrale)?<br>na diffusione dei risultati                                                         |
| E' prevista la pubblicazione<br>Si O No O      Indicare l'intervallo tra il pe<br>Provisori (giorni)      E' stato planificato il period<br>Si O No O      La prima diffusione è previs<br>Si No Indicare il me      Modalità di rilascio dei dati      Comunicato Stampe      Diffusione Edentale      Tancia Dati      Si Tancia Cati e asterni tematice      Tanciano adi e asterni tematice      Tanciano adi e asterni tematice      Tanciano adi e asterni tematice      Tanciano adi e asterni tematice      Tanciano adi e asterni tematice      Tanciano adi e asterni tematice      Tanciano adi e asterni tematice      Tanciano adi e asterni tematice      Tanciano adi e asterni tematice      Tanciano adi      Tanciano adi e asterni tematice      Tanciano adi e asterni tematice      Ta             | di un calendario di dif<br>riodo di raccolta dei d<br>Defentei (gioni<br>o di prima diffusione d<br>ta entro l'anno in cons<br>se vi           | iusione dei<br>eti e la priv<br>ei dati?<br>iderazione      | risultati del lavoro (almeno a cadenza trimestrale)?<br>na diffusione dei risultati                                                         |

# 5. Questionario Psn (Programma statistico nazionale)

Si attiva se al secondo quesito della scheda preliminare viene risposto "Sì".

Cliccando sull' icona 🕮 è possibile accedere in compilazione al questionario Psn.

## 5.1. Note e suggerimenti SIQual

*i* Note. Per alcuni quesiti si forniscono ulteriori informazioni per agevolare la corretta compilazione.

Suggerimenti SIQual. Solo per i lavori Istat; per alcuni quesiti sono riportati i suggerimenti tratti dal Sistema Informativo sulla Qualità dei Processi Statistici – SIQual (<u>http://siqual.istat.it/SIQual/welcome.do</u>)

# 5.2. Struttura delle Sezioni per questionari della tipologia STA (Statistiche e sottotipologie

associate)

Il questionario principale (sfondo grigio) è articolato nelle seguenti sezioni:

- Sezione 1 Contesto istituzione e informazioni di base
- Sezione 1a Soggetti compartecipanti
- Sezione 2 Caratteristiche del lavoro Processi statistici
- Sezione 2 Caratteristiche del lavoro Raccolta diretta
- Sezione 2 Caratteristiche del lavoro Liste di partenza
- Sezione 2 Caratteristiche del lavoro Utilizzo di dati acquisiti da fonti amministrative
- Sezione 2 Caratteristiche del lavoro Utilizzo di dati acquisiti da trattamenti statistici
- Sezione 2 Caratteristiche del lavoro Obbligo di risposta
- Sezione 2 Caratteristiche del lavoro Integrazione e trattamento delle fonti
- Sezione 3 Qualità
- Sezione 4 Prodotti statistici Rilascio dei dati
- Sezione 4a Diffusione di variabili in forma disaggregata

In caso di presenza di dati personali è presente un sottoquestionario DP (sfondo giallo) articolato in due sezioni:

Sezione DP. Natura dei dati personali trattati Sezione T\_DP Modalità di trattamento dei dati personali

# 5.3. Navigazione

È possibile visualizzare la lista delle sezioni del questionario cliccando su "Espandi menù delle sezioni".

| per il paese                                                                                                    | 0332                                                                                                    |
|----------------------------------------------------------------------------------------------------|----------------------------------------------------------------------------------------------------|
| Scheda FTR-00004 Ease 0SN                                                                                                    | 2020 - 2022 Anniomamento 2022                                                                                                    |
| ote titolare Company di Finanza                                                                                                    |                                                                                                    |
| inclusia: Statistics (STA) Softa Lindonia arigina: (STA                                                                                                    | Satta tinologia correntes 1                                                                                                    |
| Semaninarismer Scofile demonration della città a dell'area Rosentina                                                                                                    |                                                                                                    |
| odice PSN: FTR-00004                                                                                                    |                                                                                                    |
| ati di contatto del Responsabile Protezione Dati (RPD): minunari                                                                                                    | and the second second se |
| loggetto al quale è possibile rivolgersi per l'esercizio dei diciti del                                                                                                    | ll'interessato ai sensi degli                                                                                                    |
| HL 15-22                                                                                                    |                                                                                                    |
| er Regolamento DE 679/2010                                                                                                    |                                                                                                    |
|                                                                                                    |                                                                                                    |
|                                                                                                    |                                                                                                    |
|                                                                                                    |                                                                                                    |
|                                                                                                    |                                                                                                    |
| spandi menu della sesioni (Clicca per aprire il manu delle sesioni)                                                                                                    |                                                                                                    |
| ipandi menu delle sedimi (Clicce per aprire il menu delle sezioni)                                                                                                    |                                                                                                    |
| spand menu delle sesioni (Cicce per aprire il menu delle sesioni)<br>iezione 1 - Contesto istituzionale e informaz                                                                                                    | cioni di base                                                                                                    |
| spanil menu delle sezioni (Cicce per aprire il menu delle sezioni)<br>iezione 1 – Contesto istituzionale e informaz                                                                                                    | tioni di base                                                                                                    |
| apandi menu delle sezioni (Cicce per aprire il menu delle sezioni)<br>Sezione <u>1 - Contesto Istituzionale e informaz</u><br>1. Titolare                                                                                                    | tioni di base                                                                                                    |
| spand manu della sezioni (Gicca per aprire il manu della sezioni)<br>Sezione 1 - Contesto istituzionale e informaz<br>1. Titolare<br>1. Dipartimenta/Dirazione                                                                                                    | cioni di base                                                                                                    |
| apandi menu delle sezioni (Gicce per aprire il menu delle sezioni)<br>sezione 1 - Contesto istituzionale e informaz<br>1. Titolare<br>2. Ulparimenta/Diracione<br>2. Uffice incarcado                                                                                                    | tioni di base                                                                                                    |
| ipandi menu della secieni (Cicca per aprire il menu delle secieni)<br>iczione 1 - Contesto istituzionale e informaz<br>1. Titolare<br>1. Dipartimenta/Directore<br>2. Uficio incancato<br>3. Tipologia dell'uficio                                                                                                    | vioni di base                                                                                                    |
| pandi menu della sectioni (Cicca per aprire il menu delle sectioni)<br>ezione 1 - Contesto istituzionale e informazi<br>1. Titolare<br>1. Dipartimenta/Directore<br>2. Ufficio incarceto<br>3. Topojos dell'ufficio<br>4. Diraziosi istituzionele del menoraziole del avoro statistico<br>1. Toraziosi istituzionele del menoraziole del avoro statistico                                                                                                    | cioni di biase<br>ufficio di statistica · Attro Ufficio O                                                                                                    |
| condi menu delle sezieni (Cicce per aprire il menu delle sezioni) cezione 1 - Contesto istituzionale e informaz Titolare Dipartimenta/Directore Uffice incarcato Titologia dell'officio Titologia dell'officio Di responsabile del lavoro statistico Di responsabile del lavoro statistico Di responsabile del lavoro statistico Di responsabile del lavoro statistico Di responsabile del lavoro statistico Di responsabile del lavoro statistico Di responsabile del lavoro statistico Di responsabile del lavoro statistico actora la verdicici e completes Di dellavoro ese i contesta del lavoro Di dellavoro ese informazi dellavoro Di dellavoro statistico actora dellavoro Di dellavoro Di dell | cioni di fuane<br>Ufficio di attatistica · Attro Ufficio ·                                                                                                    |
| apandi menu delle sezioni (Cicca per aprire il menu delle sezioni)                                                                                                    | cioni di biane<br>Ufficio di statistica · Altro Ufficio O<br>cas di tutte le informazioni contenute nella presente scheda                                                                                                    |
| Espandi menu delle sedimi (Clicce per aprire il menu delle segioni) Sezione 1 - Contesto intituzionale e informazi I. Titolare I. Dipartimenta/Diracione I. Unione instancato Tipologia dell'ufficio I. Tipologia dell'ufficio I. Incarico intituzionale del maponabile del lavoro statistico Il magonabile del favoro statistico actesta fa vendicial e completez I. Referente per i contenuti della scheda del lavoro I. Cogoome e itomic del referente I. Cogoome e itomic del referente I. S. Fonal del universe                                                                                                    | tioni di biang<br>Ufficio di atatistica * Altre Ufficio O                                                                                                    |
| Espandi menu delle sestemi (Citta per aprire il menu delle sestemi)  Sezione 1 - Contresto istituzionale e informazi  Titolare  Dipartimenta/Directore  Diffice insancato  Tipologia dell'uffici  Toraporabile del lavoro statistico actesta fa vendicità e completez  Indirecto istituzionale del maporabile del lavoro statistico  Responsabile del lavoro statistico actesta fa vendicità e completez  Responsabile del lavoro statistico actesta fa vendicità e completez  Responsabile del lavoro statistico actesta fa vendicità e completez  Responsabile del lavoro statistico actesta fa vendicità e completez  Responsabile del lavoro statistico actesta fa vendicità e completez  Responsabile del lavoro del referente  S.2. Emai del referente                                                                                                    | cioni di biang<br>Ufficio di statistica  Attro Ufficio O                                                                                                    |

Per accedere ad ognuna delle sezioni del questionario, è necessario cliccare sul nome corrispondente.

| SIDIAN La rete statistica                                                                                                    |                    |      |
|----------------------------------------------------------------------------------------------------|--------------------|------|
| per il paese                                                                                                    |                    | 0373 |
| Scheda FIR-00004 Fase PSN 2020 - 2022                                                                                                    | Aggiornamento 2022 |      |
| Inte titolare: Comune di Franza                                                                                                    |                    | -    |
| Tipologia: <u>Statistica (STA)</u> Sotto tipologia origine: <mark>  SDE</mark> Sotto tipologi                                                                                                    | a corrente: /      |      |
| Denominazione: Profilo demografico della città e dell'area fiorentina                                                                                                    |                    |      |
| Codice PSN: FIR-00004                                                                                                    |                    |      |
| Dati di contatto del Responsabile Protezione Dati (RPD): rederivazy@comuna.il. 2                                                                                                    |                    |      |
| Soggetto al quale è possibile rivolgersi per l'esercizio dei diritti dell'interessato ai se<br>artt. 15-22<br>del Regolamento UE 679/2016                                                                                                    | rni degli          |      |
| Vascondi meno delle saciumi (Choce per chudere (I menu delle sacioni)<br>Sezione 1 - Contesto istituzionale e informazioni di base<br>Sacione 1 - Soggetti companiacipanii<br>Battore 2 - Caratteristiche del lavoro - Processi statistici<br>Sezione 2 - Caratteristiche del lavoro - Valles di parteros<br>Sezi - 2 - Caratteristiche del lavoro - Utiles di parteros<br>Sezi - 2 - Caratteristiche del lavoro - Utiles di parteros<br>Sezione 2 - Caratteristiche del lavoro - Utiles di nel consisti da fonti amministrative<br>Sezione 2 - Caratteristiche del lavoro - Utiles di nel consisti da trattamenti statistici<br>Besione 2 - Caratteristiche del lavoro - Utiles di nel consisti da trattamenti statistici<br>Sezione 2 - Caratteristiche del lavoro - Utiles di negosta<br>Sezione 2 - Caratteristiche del lavoro - Utiles di negosta<br>Sezione 2 - Caratteristiche del lavoro - Integrazione e trattamento delle funti<br>Sezione 2 - Ordetti statistici - Rilascio dei dati<br>Sezione 4 - Officione di veriebili in forma di seggregate |                    |      |
| Sezione 1 - Contesto istituzionale e informazioni di base                                                                                                    |                    |      |
| 1. Titolare                                                                                                    |                    |      |
|                                                                                                    | -                  |      |

Un altro modo per spostarsi tra le sezioni è di cliccare sui pulsanti Sez. precedente e Sez. successiva che compaiono in fondo a sinistra di ciascuna schermata.

È possibile passare in qualsiasi momento da una sezione all'altra del questionario, anche se compilata parzialmente.

| Sez. precedente Sez. auccessive | Selve Vauslate from Selve e easi Esti setas selvere |      |
|---------------------------------|-----------------------------------------------------|------|
| 🐵 🤅 🛅 🖸 📵 🐬 🕅                   |                                                     | 17 + |

# 5.4. Download questionario (in altro a destra)

**Download questionario analitico**. Permette il download e l'eventuale stampa del questionario completo di tutte le possibilità di risposta per le sezioni compilate.

**Download questionario sintetico**. Permette il download e l'eventuale stampa del questionario con le sole risposte indicate.

| Download scheda in bianco                                                                                                    |                                                                                                    |
|----------------------------------------------------------------------------------------------------|----------------------------------------------------------------------------------------------------|
|                                                                                                    |                                                                                                    |
| SISTAN   In rate statistica                                                                                                    |                                                                                                    |
| Sistima Statistico per il paese                                                                                                    |                                                                                                    |
| Scheda FIR-00004 Fase PSN 2020 - 2022                                                                                                    | Aggiornamento 2022                                                                                                    |
| nte titolare: Comune di Firenze                                                                                                    |                                                                                                    |
| ipologia: <u>Statistica (STA)</u> Sotto tipologia origine: 🚺 <u>SDE</u> Sotto tipologia                                                                                                    | corrente: /                                                                                                    |
| enominazione: Profilo demografico della città e dell'area fiorentina                                                                                                    |                                                                                                    |
| odice PSN: FIR-00004                                                                                                    |                                                                                                    |
| Dati di contatto del Responsabile Protezione Dati (RPD): rpdprivacy@comune.fi.it                                                                                                    |                                                                                                    |
| oggetto al quale è possibile rivolgersi per l'esercizio dei diritti dell'interessato ai ser                                                                                                    | isi degli                                                                                                    |
| irtt. 15-22<br>tel Recolamento LIE 679/2016                                                                                                    |                                                                                                    |
| ler Regoramento de 079/2010                                                                                                    |                                                                                                    |
|                                                                                                    |                                                                                                    |
|                                                                                                    |                                                                                                    |
| ascondi menu delle sezioni (Clicca per chiudere il menu delle sezioni)                                                                                                    |                                                                                                    |
| Sezione 1 - Contesto istituzionale e informazioni di base                                                                                                    |                                                                                                    |
| Sezione 1a - Soggetti compartecipanti                                                                                                    |                                                                                                    |
| Sezione 2 - Caratteristiche del lavoro - Processi statistici<br>Sez. 2 - Caratteristiche del lavoro - Baccolta diretta                                                                                                    |                                                                                                    |
| Sezione 2 - Caratteristiche del lavoro - Liste di partenza                                                                                                    |                                                                                                    |
| Sez. 2 - Caratteristiche del lavoro - Utilizzo di dati acquisiti da fonti amministrative                                                                                                    |                                                                                                    |
| Sezione 2 - Caratteristiche del lavoro - Obbligo di risposta                                                                                                    |                                                                                                    |
| Sezione 2 - Caratteristiche del lavoro - Integrazione e trattamento delle fonti                                                                                                    |                                                                                                    |
|                                                                                                    |                                                                                                    |
| Sezione 3 - Qualita<br>Sezione 4 - Prodotti statistici - Rilascio dei dati                                                                                                    |                                                                                                    |
| Sezione 3 - Qualità<br>Sezione 4 - Prodotti statistici - Rilascio dei dati<br>Sezione 4a - Diffusione di variabili in forma disaggregata                                                                                                    |                                                                                                    |
| sezione 3 - Qualita<br>Sezione 4 - Prodotti statistici - Rilascio dei dati<br>Sezione 4a - Diffusione di variabili in forma disaggregata<br>Sezione 1 - Contesto istituzionale e informazioni di base<br>1. Titolare                                                                                                    |                                                                                                    |
| sezione 3 - Qualita<br>Sezione 4 - Drodotti statistici - Rilascio dei dati<br>Sezione 4a - Diffusione di variabili in forma disaggregata<br>Sezione 1 - Contesto istituzionale e informazioni di base<br>1. Titolare:<br>1 Dipartimento/Direzione                                                                                                    | [                                                                                                    |
| sezione 3 - Qualita<br>Sezione 4 - Diffusione di variabili in forma disaggregata<br>Sezione 4a - Diffusione di variabili in forma disaggregata<br>Sezione 1 - Contesto istituzionale e informazioni di base<br>1. Titolare:<br>1 Dipartimento/Direzione<br>2 Ufficio incaricato                                                                                                    |                                                                                                    |
| sezione 3 - Qualita<br>Sezione 4 - Diffusione di variabili in forma disaggregata<br>Sezione 4a - Diffusione di variabili in forma disaggregata<br>Sezione 1 - Contesto istituzionale e informazioni di base<br>1. Titolare<br>1 Dipartimento/Direzione<br>2 Ufficio incaricato<br>3 Tipologia dell'ufficio                                                                                                    | L<br>Ufficio di statistica 🖲 Altro Ufficio 🔿                                                                                                    |
| Sezione 3 - Qualita<br>Sezione 4 - Drodotti statistici - Rilascio dei dati<br>Sezione 4a - Diffusione di variabili in forma disaggregata<br>Sezione 1 - Contesto istituzionale e informazioni di base<br>1. Titolare<br>1 Dipartimento/Direzione<br>2 Ufficio incaricato<br>3 Tipologia dell'ufficio<br>4 Incarico istituzionale del responsabile del lavoro statistico<br>11 menochile del meno ctatistico attesto la unaldicità e completanza di tutto lo informatione<br>2 di tutto lo informati                                                                                                    | Ufficio di statistica ® Altro Ufficio O                                                                                                    |
| Sezione 3 - Qualita<br>Sezione 4 - Prodotti statistici - Rilascio dei dati<br>Sezione 4a - Diffusione di variabili in forma disaggregata<br>Sezione 1 - Contesto istituzionale e informazioni di base<br>1. Titolare<br>1. Dipartimento/Direzione<br>2. Ufficio incaricato<br>3. Tipologia dell'ufficio<br>4. Incarico istituzionale del responsabile del lavoro statistico<br>11 responsabile del lavoro statistico attesta la veridicità e completezza di tutte le informa<br>5. Referente per i contenuti della scheda del lavoro                                                                                                    | Ufficio di statistica ® Altro Ufficio O<br>zzioni contenute nella presente scheda                                                                                                    |
| Sezione 3 - Qualità<br>Sezione 4 - Diffusione di variabili in forma disaggregata<br>Sezione 4a - Diffusione di variabili in forma disaggregata<br>Sezione 1 - Contesto istituzionale e informazioni di base<br>1. Titolare<br>1 Dipartimento/Direzione<br>2 Ufficio incaricato<br>3 Tipologia dell'ufficio<br>4 Incarico istituzionale del responsabile del lavoro statistico<br>11 responsabile del lavoro statistico attesta la veridicità e completezza di tutte le informa<br>5 Referente per i contenuti della scheda del lavoro<br>5.1 Cognome e Nome del referente                                                                                                    | Ufficio di statistica ® Altro Ufficio O<br>zzioni contenute nella presente scheda                                                                                                    |
| <ul> <li>Sezione 3 - Qualità<br/>Sezione 4 - Diffusione di variabili in forma disaggregata</li> <li>Sezione 4a - Diffusione di variabili in forma disaggregata</li> <li>Sezione 1 - Contesto istituzionale e informazioni di base</li> <li>1. Titolare <ol> <li>Dipartimento/Direzione</li> <li>Ufficio incaricato</li> <li>Tipologia dell'ufficio</li> <li>Incarico istituzionale del responsabile del lavoro statistico</li> <li>Il responsabile del lavoro statistico attesta la veridicità e completezza di tutte le informa</li> <li>Referente per i contenuti della scheda del lavoro</li> <li>Cognome e Nome del referente</li> <li>Email del referente</li> </ol> </li> </ul>                                                                                                    | Ufficio di statistica ® Altro Ufficio O<br>szioni contenute nella presente scheda                                                                                                    |
| Sezione 3 - Qualità<br>Sezione 4 - Prodotti statistici - Rilascio dei dati<br>Sezione 4 - Diffusione di variabili in forma disaggregata<br>Sezione 1 - Contesto istituzionale e informazioni di base<br>1. Titolare<br>1. Dipartimento/Direzione<br>2. Ufficio incaricato<br>3. Tipologia dell'ufficio<br>4. Incarico istituzionale del responsabile del lavoro statistico<br>11 responsabile del lavoro statistico attesta la veridicità e completezza di tutte le informa<br>5. Referente per i contenuti della scheda del lavoro<br>5.1. Cognome e Nome del referente<br>5.2. Email del referente<br>5.3. Recapito telefonico del referente                                                                                                    | Ufficio di statistica ® Altro Ufficio O<br>zzioni contenute nella presente scheda                                                                                                    |
| Sezione 3 - Qualità<br>Sezione 4 - Prodotti statistici - Rilascio dei dati<br>Sezione 4 - Diffusione di variabili in forma disaggregata<br><b>i Titolare</b><br>1 Dipartimento/Direzione<br>2 Ufficio incaricato<br>3 Tipologia dell'ufficio<br>4 Incarico istituzionale del responsabile del lavoro statistico<br><i>II responsabile del lavoro statistico attesta la veridicità e completezza di tutte le informa</i><br>5 Referente per i contenuti della scheda del lavoro<br>5.1 Cognome e Nome del referente<br>5.2 Email del referente<br>5.3 Recapito telefonico del referente<br>6 Indicare l'incarico o la posizione del soggetto eventualmente designato dal titolare a                                                                                                    | Ufficio di statistica ® Altro Ufficio O<br>zzioni contenute nella presente scheda                                                                                                    |
| Sezione 3 - Qualità<br>Sezione 4 - Prodotti statistici - Rilascio dei dati<br>Sezione 4 - Diffusione di variabili in forma disaggregata<br>Sezione 1 - Contesto istituzionale e informazioni di base<br>1. Titolare<br>1. Dipartimento/Direzione<br>2. Ufficio incaricato<br>3. Tipologia dell'ufficio<br>4. Incarico istituzionale del responsabile del lavoro statistico<br>11 responsabile del lavoro statistico attesta la veridicità e completezza di tutte le informa<br>5. Referente per i contenuti della scheda del lavoro<br>5.1. Cognome e Nome del referente<br>5.2. Email del referente<br>5.3. Recapito telefonico del referente<br>6. Indicare l'incarico o la posizione del soggetto eventualmente designato dal titolare a<br>svolgere compiti e funzioni connesse al trattamento dei dati personali, ai sensi dell'art. 2<br>outordorice dol don o. 1967 (2002 c m i                                                                                                    | Ufficio di statistica  Altro Ufficio O zzioni contenute nella presente scheda                                                                                                    |
| <ul> <li>Sezione 3 - Qualità<br/>Sezione 4 - Prodotti statistici - Rilascio dei dati<br/>Sezione 4a - Diffusione di variabili in forma disaggregata</li> <li>Sezione 1 - Contesto istituzionale e informazioni di base</li> <li>1. Titolare <ol> <li>Dipartimento/Direzione</li> <li>Ufficio incaricato</li> <li>Tipologia dell'ufficio</li> <li>Incarico istituzionale del responsabile del lavoro statistico</li> <li>Il responsabile del lavoro statistico attesta la veridicità e completezza di tutte le informa</li> <li>Referente per i contenuti della scheda del lavoro</li> <li>Cognome e Nome del referente</li> <li>Recapito telefonico del referente</li> <li>Recapito telefonico del referente</li> <li>Inciare l'incarico o la posizione del soggetto eventualmente designato dal titolare a svolgere compiti e funzioni connesse al trattamento dei dati personali, ai sensi dell'art. 2 quaterdecies del d.lgs. n. 196/2003 s. m.i.</li> </ol> </li> </ul>                                                                                                    | Ufficio di statistica  Altro Ufficio O zioni contenute nella presente scheda                                                                                                    |
| <ul> <li>Sezione 3 - Qualità<br/>Bezione 4 - Diffusione di variabili in forma disaggregata</li> <li>Sezione 4 - Diffusione di variabili in forma disaggregata</li> <li>Sezione 4 - Diffusione di variabili in forma disaggregata</li> <li>Sezione 1 - Contesto istituzionale e informazioni di base</li> <li>I Titolare <ol> <li>Dipartimento/Direzione</li> <li>Ufficio incaricato</li> <li>Tipologia dell'ufficio</li> <li>Incarico istituzionale del responsabile del lavoro statistico</li> <li>Il responsabile del lavoro statistico attesta la veridicità e completezza di tutte le informa</li> <li>Referente per i contenuti della scheda del lavoro</li> <li>Cognome e Nome del referente</li> <li>Se Recapito telefonico del referente</li> <li>Recapito telefonico del referente</li> <li>Indicare l'incarico o la posizione del soggetto eventualmente designato dal titolare a svolgere compiti e funzioni connesse al trattamento dei dati personali, ai sensi dell'art. 2 quaterdecies del d.lgs. n. 196/2003 s.m.i.</li> </ol> </li> <li>Nota bene: In caso di mancata designazione, i compiti e le funzioni connesse al trattame di mancata designazione indicare "non designato"</li> </ul>                                                                                                    | Ufficio di statistica  Altro Ufficio O szioni contenute nella presente scheda                                                                                                    |
| <ul> <li>Sezione 3 - Qualta<br/>Sezione 4 - Drodotti statistici - Rilascio dei dati<br/>Sezione 4a - Diffusione di variabili in forma disaggregata</li> <li>iezione 1 - Contesto istituzionale e informazioni di base</li> <li>i. Titolare <ol> <li>Dipartimento/Direzione</li> <li>Ufficio incaricato</li> <li>Tipologia dell'ufficio</li> <li>Incarico istituzionale del responsabile del lavoro statistico</li> <li>Il responsabile del lavoro statistico attesta la veridicità e completezza di tutte le informa</li> <li>Referente per i contenuti della scheda del lavoro</li> <li>Cognome e Nome del referente</li> <li>Email del referente</li> <li>Email del referente</li> <li>Email del referente</li> <li>Indicare l'incarico o la posizione del soggetto eventualmente designato dal titolare a svolgere compiti e funzioni connesse al trattamento dei dati personali, ai sensi dell'art. 2 quaterdecies dei d.lgs. n. 196/2003 s.m.i.</li> </ol> </li> <li>Nota bere: In caso di mancata designazione, i compiti e le funzioni connesse al trattame di mancata designazione indicare "non designato"</li> </ul>                                                                                                    | Ufficio di statistica  Altro Ufficio   szioni contenute nella presente scheda  muto dei dati personali rimangono in capo al titolare. In caso                                                            |
| <ul> <li>Sezione 3 - Qualità<br/>Sezione 4 - Diffusione di variabili in forma disaggregata</li> <li>Sezione 4 - Diffusione di variabili in forma disaggregata</li> <li>Sezione 4 - Diffusione di variabili in forma disaggregata</li> <li>Sezione 4 - Contesto istituzionale e informazioni di base</li> <li>I Titolare <ol> <li>Dipartimento/Direzione</li> <li>Ufficio incaricato</li> <li>Tipologia dell'ufficio</li> <li>Incarico istituzionale del responsabile del lavoro statistico</li> <li>I responsabile del lavoro statistico attesta la veridicità e completezza di tutte le informationale</li> <li>Referente per i contenuti della scheda del lavoro</li> <li>Cognome e Nome del referente</li> <li>Recapito telefonico del referente</li> <li>Recapito telefonico del referente</li> <li>Indicare l'incarico o la posizione del soggetto eventualmente designato dal titolare a svolgere compiti e funzioni connesse al trattamento dei dati personali, ai sensi dell'art. 2 quaterdecies del dalgs. n. 196/2003 s.m.i.</li> </ol> </li> <li>Nota bene: In case di mancata designazione, i compiti e le funzioni connesse al trattamento di mancata designazione indicare "non designato"</li> </ul> <li>Soggetti compartecipanti e/o contitolari <ol> <li>Soggetti compartecipanti</li> </ol></li> | Ufficio di statistica  Altro Ufficio   ufficio di statistica Altro Ufficio   uzioni contenute nella presente scheda  uzioni contenute nella presente scheda  Si O No  No  No  No  No  No  No  No  No  No |
| <ul> <li>Sezione 3 - Qualta<br/>Sezione 4 - Diffusione di variabili in forma disaggregata</li> <li>Sezione 4 - Diffusione di variabili in forma disaggregata</li> <li>Sezione 1 - Contesto istituzionale e informazioni di base</li> <li>1. Titolare <ol> <li>Dipartimento/Direzione</li> <li>Ufficio incaricato</li> <li>Tipologia dell'ufficio</li> <li>Incarico istituzionale del responsabile del lavoro statistico</li> <li>Il responsabile del lavoro statistico attesta la veridicità e completezza di tutte le informationale</li> <li>Cognome e Nome del referente</li> <li>Cognome e Nome del referente</li> <li>Recapito telefonico del referente</li> <li>Indicare l'incarico o la posizione del soggetto eventualmente designato dal titolare a svolgere compiti e funzioni connesse al trattamento dei dati personali, ai sensi dell'art. 2 quaterdecies del d.lgs. n. 196/2003 s.m.i.</li> </ol> </li> <li>Nota bene: In caso di mancata designazione, i compiti e le funzioni connesse al trattame di mancata designazione indicare "non designato"</li> <li>Soggetti compartecipanti e/o contitolari</li> <li>Soggetti compartecipanti e/o contitolari</li> </ul>                                                                                                    | Ufficio di statistica  Altro Ufficio   zzioni contenute nella presente scheda  mino dei dati personali rimangono in capo al titolare. In caso Si O No                                                    |

## 5.5. Salvataggio e visualizza errori (in basso a destra)

Per il salvataggio sono disponibili tre pulsanti, posizionati in fondo a tutte le sezioni del questionario, sulla destra:

Salva Salva e esci Esci senza salvare

Cliccando sugli ultimi due pulsanti si torna alla schermata principale.

Si consiglia di cliccare sul pulsante Salva al termine della compilazione di ogni sezione.

Ad ogni salvataggio del questionario si attiva il pulsante Visualizza errori , posto accanto al pulsante Salva Cliccandoci, si apre una finestra contenente l'elenco degli errori relativi all'intero questionario: incongruenze tra le informazioni inserite, domande ed evidenziazione delle sezioni non ancora compilate.

|                                                                                                    | 🗃 Errori - Mozili        | e Firefox                                                                                                    |           |
|----------------------------------------------------------------------------------------------------|--------------------------|----------------------------------------------------------------------------------------------------|-----------|
|                                                                                                    | S konnelstat             | Epinphisi yaastianan vingala / view, angala / BLEVAZCOE - 1600_LAVORO - BRAID, QUESTIONARD: - 1800_QUESTIC + 1 💌 💿                     |           |
| Second                                                                                                    |                          | ELENCO ERRORI RISCONTRATI SUL QUESTIONARIO                                                                                             |           |
| Section                                                                                                    |                          |                                                                                                    |           |
| Section 1 - Contesto Istituzione e informazioni di base         Data variable incazio e sintuzione del responsable del lavore statistici è obbligatorio         Campo obbligatorio         Dindicare incazio o is posizione del soggetto al quale e possibile rivolgers per l'esercizio dei diritti dell'interessato         Data variable indicare incazio o is posizione del soggetto al quale e possibile rivolgers per l'esercizio dei diritti dell'interessato         Directore         Tempo Soggetti compartecipanti d'obbligatorio         Describere         La variable Descrizione sintuitica è dobligatoria         Descrizione al meno con partecipanti del constativito e programmatico di cui di a cui ha ergine l'invoro         Selectionare almeno un reference o neone con la Commissione del constativito e del Compartecipanti         Descrizionare almeno un reference o neone del songetto del Vietto dell'Informazion analizato dell' Comparte dell' Comparte dell'informazion analizato dell'Informaziona delle dell'Informaziona delle numbrito devicio e programmatico de comparte di aurone         La variable Descrizione sintetica è dobligatoria         Diverso e di neonora indicate del Comparte' E' obbligatoria         I lavoro elemento romatico de compartecipanti della dell'Informazione selectoria (CUIS), per esemptor         Diverso e di neonora anazioa della diverso e reference consultatorio analizato della compartecipanti della compartecipanti della compartecipanti della compartecipanti della compartecipanti della compartecipanti della compartecipanti della compartecipanti della compartecipanti della compartecipanti d                                                                                                    | Sezioni                  | · · · ·                                                                                                    |           |
| La variable incarco situationale del rassonazable del tavon statistico è obbligatoria         Compo obbligatorio         Ordere incarco situationale del soggetto al quale e possible rivolgersi per l'esercizio dei diritti dell'interessato dai supportione dei soggetto al quale e possible rivolgersi per l'esercizio dei diritti dell'interessato diritti dell'interessato dai supportione dei soggetto al quale e possible rivolgersi per l'esercizio dei diritti dell'interessato dei diritti dell'interessato dei diritti dell'interessato dei diritti dell'interessato dai supportione dei soggetto al quale e possible rivolgersi per l'esercizio dei diritti dell'interessato dei diritti dell'interessato dei diritti dei diritti dell'interessato dei diritti dell'interessato dei diritt |                          | Sezione 1 - Contesto istituzione e informazioni di base                                                                                |           |
| La variabile Discrotione sintetizionale del rayoni statistico è obbigatoria<br>Campo obbligatorio<br>Indicare l'incorto o la posizione del soggetto al quale e possibile rivolgensi per l'esercizio dei detti dell'interessato<br>La variabile Indicare l'incorto o la posizione dei soggetto al quale e possibile rivolgensi per l'esercizio dei detti dell'interessato<br>La variabile Indicare l'incorto o la posizione dei soggetto al quale e possibile rivolgensi per l'esercizio dei detti dell'interessato<br>La variabile Obiettivo è obbligatoria<br>La variabile Descrizione sintettica è obbligatoria<br>Riferimento normativo, amministrativo e programmatori de cui ha origine il lavoro<br>Selezionare elimeno un riferimento normativo, amministrativo e programmatori de cui ha origine il lavoro<br>Selezionare elimeno un riferimento normativo, amministrativo e programmatori de cui ha origine il lavoro<br>La variabile Blavoro rientita tra la e pontra indicate del Cometar ?<br>La variabile Blavoro rientita tra la e pontra indicate del Cometar ?<br>La variabile Settore di interesse prevalente e oli biligatoria<br>Il lavoro inentita tra la e pontra indicate del Cometar ?<br>La variabile Settore di interesse prevalente della formazione dell'interesse<br>La variabile Settore di interesse prevalente e obbligatoria<br>Mende chiave per la descritoria dell'interesse<br>La variabile Settore di interesse prevalente de descritoria dell'interesse<br>Compo obbligatorio<br>Compo di oftettivo si do                                                                                                    | 24073342                 | Titolare                                                                                                    |           |
| Compo obbligatorio<br>Indicare incarto o la posizione del suggetto al quale e possibile rivolgensi per l'esercizio dei diritti dell'interessato<br>La variabile Indicare l'incarico o la posizione del suggetto al quale e possibile rivolgensi per l'esercizio dei diritti<br>dell'interessato e obbligatoria<br>Deporteri compartecipanti el'obbligatoria<br>La variabile Obiettivo è obbligatoria<br>La variabile Descrizione sintetica è obbligatoria<br>Descrizione sintetica<br>La variabile Descrizione sintetica è obbligatoria<br>Riferimend normativi, amministrativi e programmatico da cui ha orgine il lavoro<br>Selezionare almeno un riferimento normativi, amministrativi e programmatico da cui ha orgine il lavoro<br>Selezionare almeno un riferimento normativi, amministrativi e anogrammatico da cui ha orgine il lavoro<br>Selezionare almeno un riferimento normativi, amministrativi e anogrammatico da cui ha orgine il lavoro<br>Selezionare e stato oppetto d'accuitato del Comitati 7<br>La variabile Blavoro rientra tra le priorita indicate dal Comitati 7<br>La variabile Settore di interesse prevalente è obbligatoria<br>Marone e stato oppetto d'accuitatoria dell'informazione estatotica (CUIS), per esempto<br>nell'ambito delle musici tematiche o altre consultatori o line 7<br>Campo obbligatorio<br>Settore di interesse prevalente è obbligatoria<br>Marone chicare pri la descritorie del lavoro<br>Attenzione lineario almeno una parola chiave.<br>10<br>Obiettivo 10                                                                                                    | La variab<br>Campo ol    | le Encanco istituzionale del responsabile del lavoro statistico e obligatoria<br>Ibligatorio                                           |           |
| La variable Indicate l'incarto o la posizione dei suggetto al quale e possibile rivolgensi per l'esercipio de dinti<br>dell'interressato e obbligatoria<br>Soggetti compartecipanti e' obbligatoria<br>Descritione sintetica<br>La variabile Obiettivo è obbligatoria<br>Descritione sintetica<br>La variabile Descrizione sintetica è obbligatoria<br>Descritione sintetica<br>La variabile Descrizione sintetica è obbligatoria<br>Descritione sintetica<br>La variabile Descrizione sintetica è obbligatoria<br>Descritione sintetica<br>La variabile Descrizione sintetica è obbligatoria<br>Descritione sintetica è obbligatoria<br>Descritione sintetica è obbligatoria<br>Descritione sintetica è obbligatoria<br>Descritione sintetica è obbligatoria<br>Descritione sintetica è obbligatoria<br>Descritione sintetica è obbligatoria<br>Descritione sintetica è obbligatoria<br>Descritione sintetica è obbligatoria<br>Descritione sintetica è obbligatoria<br>Descritione sintetica è obbligatoria<br>Descritione sintetica è obbligatoria<br>Descritione sintetica è obbligatoria<br>Descritione e sintetica è obbligatoria<br>Descritione e sintetica è obbligatoria<br>Descritione e sintetica è obbligatoria<br>Descritione e sintetica e di Comstat 7<br>La variabile Blavoro rientra tra le pronta indicate dal Comstat 7<br>Campo obbligatoria<br>Descritione di inferesse<br>La variabile Settore di interesse prevalence di neurona descritione del lavoro<br>Attenzione inserire almeno una parola chiave are la descritione del lavoro<br>Attenzione inserire almeno una parola chiave.<br>1<br>Obestivo 9<br>Obestivo 10                                                                                                    | Campo of<br>Indicare (   | incarico o la opsizione del sopoetto al quale e possibile rivolgensi per Tesercizio dei detti dell'interessato                         |           |
| Suggetti compartecipanti e'i obbligatoria         La variabile Obiettivo è obbligatoria         Descritione sintetica         La variabile Descrizione sintetica è obbligatoria         Reference nermativi, amministrativi e programmatici de cui ha orgine il levoro         Selezionare almeno un riferimento normativi, amministrativi e programmatici de cui ha orgine il levoro         La variabile Descrizione sintetica è obbligatoria         Reference nermativi, amministrativi e programmatici de cui ha orgine il levoro         Selezionare almeno un riferimento normativi, amministrative e programmatici de cui ha orgine il levoro         La variabile Blavoro rientra tra le prindra indicate del Comstati ?         La variabile Blavoro rientra tra le opinata indicate del Comstati ?         La variabile Blavoro rientra tra le prindra indicate del Comstati ?         Campo obbligatorio         Settore di interesse         La variabile Settore di interesse prevalente è obbligatoria         Nerole chiave per le descritorie del lavori         Attenzione inseetre almeno una parola chiave.         1         10         11         12         13         14         15         16         16         17         18         18         19         <                                                                                                    | La variab<br>dell'intere | le Indicare l'incarico o la posizione del soggetto al quale e possibile rivolgersi per l'esercizio de diritti<br>esato e obbligatoria  |           |
| La variabile Obiettivo è obbligatoria       Describione sintetica         La variabile Descrizione sintetica è obbligatoria       Describione sintetica         La variabile Descrizione sintetica è obbligatoria       Riferimenti normativo, amministrativo e programmatici de cui ha origine il lavoro         Selezionare almeno un riferimento normativo, amministrativo e programmatici de cui ha origine il lavoro       Il lavoro nentra tra le priorita indicate dal Comstati ?         La variabile Il lavoro nentra tra le priorita indicate dal Constati ?       E obbligatoria         Il lavoro e stato oppetto di consultazione con la Commissione degli utenti dell'informazione statistici (CUIS), per esemplo nell'ambito delle riunioni tempische o atre consultationi on-line?         Campo obbligatorio       Settore di interesse         La variabile Settore di interesse prevalente è obbligatoria       Parole chiave per le descritione del lavori         Attenzione insentre almeno una parola chiave.       Il         Unestino e       Il         Obiettivo 10       Il                                                                                                    | Il campo s               | Soggetti comparteopanti e' obblegatorio                                                                                                |           |
| La variabile Descrizione sintetica è obbligatoria Il ferimenti normativi, amministrativi e programmatici de cul ha origine il lavoro Selezionare almeno un riferimento normativi, amministrativi e programmatico da cui ha origine il lavoro Il lavoro rientra tra le priorita indicate dal Comstati? La variabile Il lavoro rientra tra le priorita indicate dal Comstati? Ei obbligatoria Il lavoro e stato oppetto di consultazione con la Commissione degli utenti dell'informazione statistica (CUTS), per esemplo nell'ambito delle nunioni tematiche o atre consultazioni on-line? Campo obbligatorio Settore di interesse La variabile Settore di interesse prevalente è obbligatoria Parole chiave per la descritoria del lavori Attenzione insenire almeno una parola chiave. Il Objectivo 9 Objectivo 10                                                                                                    | La variabi               | Obiettivo è obbligatoria                                                                                                    |           |
| La variabile Descrizione sintetica è obbligatoria<br>Riferimenti normativi, amministrativi e programmatici da cui ha origine il lavoro<br>Selezionare almeno un riferimento normativo, amministrativo e programmatico da cui tu origine il lavoro<br>Il lavoro intentra tra le priorita indicate dal Comstat' 7<br>La variabile il lavoro rientra tra le priorita indicate dal Comstat' 7<br>La variabile il lavoro rientra tra le priorita indicate dal Comstat' 7<br>La variabile il lavoro intentra tra le priorita indicate dal Comstat' 7<br>La variabile il lavoro di niteresse<br>Il lavoro è stato oppetto di onsultazione con la Commissione degli utenti dell'informazione statistica (CUTS), per esempto<br>nell'ambito delle numeri tematiche o attre consultazioni on-line?<br>Campo obbligatorio<br>Settore di interesse<br>La variabile Settore di interesse prevalente è obbligatoria<br>Marcio chiavo per la descritoria del lavoro<br>Attenzione inteeriro almeno una parola citiave.<br>1<br>Objectivo 9<br>Objectivo 9                                                                                                    | 2.0 1.011000             | Describes addition                                                                                                    |           |
| Riferimenti normativi, amministrativi e programmatici da cui ha origine il lavoro Selezionare almeno un riferimento normativo, amministrativo e programmatico da cui ha origine il lavoro     Riferimento inormativo, amministrativo e programmatico da cui ha origine il lavoro     Riferimento inormativo, amministrativo e programmatico da cui ha origine il lavoro     Riferimento inormativo, amministrativo e programmatico da cui ha origine il lavoro     Riferimento inormativo, amministrativo e programmatico da cui ha origine il lavoro     Riferimento inormativo, amministrativo e programmatico da cui ha origine il lavoro     Riferimento inormativo, amministrativo e programmatico da cui ha origine il lavoro     Riferimento inormativo, amministrativo e programmatico da cui ha origine il lavoro     Riferimento inormativo, amministrativo e programmatico da cui ha origine il lavoro     Riferimento inormativo, amministrativo e programmatico da cui ha origine il lavoro     Riferimento inormativo, amministrativo e programmatico da cui ha origine il lavoro     Riferimento inormativo, amministrativo e programmatico da cui ha origine il lavoro     Refere di interesse     Settore di interesse     Settore di interesse     Riferimento una parola citiave.     Riferimento una parola citiave.     Riferimento una parola citiave.     Obiettivo 9     Obiettivo 10                                                                                                    | La variab                | le Descrizione sintetica è obbligatoria                                                                                                |           |
| Selezionare almeno un riferimento normativo, amministrativo e programmatico da cui ha origine il lavoro Il lavoro inentra nelle antonta indicate dal Comstati 7 La variabile Il lavoro rientra tra le priorita indicate dal Comstati? El obbligatoria Il lavoro è stato oppetto di onsultazione con la Commissione degli utendi dell'informazione statistica (CUIS), per esempto nell'ambito delle riunioni tematiche o atre consultazioni on-line? Campo obbligatorio Settore di interesse La variabile Settore di interesse prevalente è obbligatoria Parole chieve per la descritoria del lavoro Attenzione inserire almeno una parola chiave.                                                                                                    |                          | Alferimenti normativi, amministrativi e programmatici da cui ha origine il lavoro                                                      |           |
| If layons is statio aggetto di annovazione con la Commissione degli usendi dell'annovazione statistica (CUIS), per esempto     nell'ambito della runnichi tematiche o attre consultazioni on-line?     Cempo obbligatorio     Settore di interesse     La variabile Settore di interesse prevalente è obbligatoria     Arole chieve per la descritoria del lavoro     Attenzione inserire almeno una parola chiave.      Objectivo 9     Objectivo 10                                                                                                    | Seleziona                | re almeno un riferimento normativo, amninistrativo e programmatico da cui ha origine il sivoro                                         |           |
| Il lavoro è stato oggetto di consultazione con la Cammissione degli utenti dell'informazione statistici (CUIS), per esemplo<br>nell'ambito delle riunioni tematiche o altre consultazioni on-line?<br>Campo obbligatorio<br>Settore di interesse<br>La variabile Settore di interesse prevalente è obbligatoria<br>Piorde chiave per la descriptore del lavoro<br>Attenzione inserire almeno una parola chiave.                                                                                                    | La variab                | Il lavoro rientra nelle priorita indicate dal Comstat: 7<br>le Il lavoro rientra tra le priorita indicate dal Comstat? El obbligatoria |           |
| Campo obbligatono Settore di interesse La variabile Settore di interesse prevalenze è obbligatoria Attenzione inserire almeno una parola chiave.  Obertivo 9 Obertivo 10                                                                                                    | Il lavera                | e stato oggetto di consultazione con la Commissione degli utenti dell'informazione statistica (CUIS), per esemplo                      |           |
| Settore di interesse<br>La variabile Settore di interesse prevalenze è obbligatoria<br>Attenzione inserire almeno una parola chiave.                                                                                                    | Campo of                 | bligstono                                                                                                    |           |
| Attenzione incerire almeno una parola chiave.                                                                                                    | t a variati              | Settore di interesse                                                                                                    |           |
| Attenzione inserire almeno una parola chiave.                                                                                                    | 1.01 1.00 1.00           | Production of the second second second second second                                                                                   |           |
| Objectivo 9<br>Objectivo 10                                                                                                    | Attenzion                | e inserire almeno una parola chiave.                                                                                                   |           |
| Obectivo 9<br>Obectivo 9<br>0 Obectivo 10                                                                                                    |                          |                                                                                                    |           |
| Objectivo 9<br>0 Objectivo 10                                                                                                    | a cosenno a              |                                                                                                    |           |
| 0 Objettivo 10                                                                                                    | 9 Obiettivo 9            |                                                                                                    |           |
|                                                                                                    | to opertive I            | )                                                                                                    |           |
|                                                                                                    |                          |                                                                                                    |           |
|                                                                                                    |                          |                                                                                                    |           |
|                                                                                                    |                          |                                                                                                    |           |
|                                                                                                    | . precedente             | Sez. successiva Salva Visualizza Errori Salva e esci Esci senzz                                                                        | a salvare |
| precedente Sez, successiva Salva Salva Enci Salva e esci Esci senza salvare                                                                                                    |                          |                                                                                                    |           |

# 5.6. Struttura delle Sezioni per questionari della tipologia STU

Il questionario principale (sfondo grigio) è articolato nelle seguenti sezioni:

Sezione 1 - Contesto istituzione e informazioni di base
Sezione 1a - Soggetti compartecipanti
Sezione 2 - Caratteristiche del lavoro - Processi statistici
Sezione 2 - Caratteristiche del lavoro - Raccolta diretta
Sezione 2 - Caratteristiche del lavoro - Liste di partenza
Sezione 2 - Caratteristiche del lavoro - Utilizzo di dati acquisiti da fonti amministrative
Sezione 2 - Caratteristiche del lavoro - Utilizzo di dati acquisiti da trattamenti statistici
Sezione 2 - Caratteristiche del lavoro - Integrazione e trattamento delle fonti
Sezione 3 - Prodotti statistici - Rilascio dei dati

In caso di presenza di dati personali è presente un sottoquestionario DP (sfondo giallo) articolato in due sezioni:

Sezione DP. Natura dei dati personali trattati Sezione T\_DP Modalità di trattamento dei dati personali

### 5.7. Struttura delle Sezioni per questionari della tipologia SIS

Il questionario principale (sfondo grigio) è articolato nelle seguenti sezioni:

Sezione 1 - Contesto istituzione e informazioni di base

Sezione 1a - Soggetti compartecipanti

Sezione 1 b\_SIS - Soggetti contitolari

Sezione 2 - Caratteristiche del lavoro - Sistema informativo statistico

Sezione 2 - Caratteristiche del lavoro - Utilizzo di dati acquisiti da fonti amministrative

Sezione 2 - Caratteristiche del lavoro - Utilizzo di dati acquisiti da trattamenti statistici

Sezione 2 - Caratteristiche del lavoro - Integrazione e trattamento delle fonti

Sezione 3 - Qualità

Sezione 4 - Prodotti statistici - Rilascio dei dati - Rilascio di dati aggregati

Sezione 4a - Diffusione di variabili in forma disaggregata

In caso di presenza di dati personali è presente un sottoquestionario DP (sfondo giallo) articolato in due sezioni:

Sezione DP. Natura dei dati personali trattati

Sezione T\_DP Modalità di trattamento dei dati personali

# 5.8. Gestione Moduli

Alcune sezioni possono presentare molteplici moduli: per uno stesso lavoro, cioè, possono essere presenti più soggetti compartecipanti, essere acquisiti dati da più fonti amministrative e così via.

Le sezioni che possono presentare più moduli sono:

Sezione 1a - Soggetti compartecipanti

Sezione 1 b\_sis - Soggetti contitolari (solo per i questionari della tipologia SIS)

Sezione 2 - Caratteristiche del lavoro - Utilizzo di dati acquisiti da fonti amministrative

Sezione 2 - Caratteristiche del lavoro - Utilizzo di dati acquisiti da trattamenti statistici

Sezione 2 - Caratteristiche del lavoro - Liste di partenza

Sezione T\_DP Modalità di trattamento dei dati personali (in caso di presenza di dati personali)

Ad esempio, nel caso della *Sezione 1a - Soggetti compartecipanti*, si può vedere una scheda con la scritta "Riepilogo" (1) che elenca i moduli compilati (in questo esempio "Compartecipante 1" e "Compartecipante 2").

Per accedere ai moduli associati si può cliccare sui tab "Mod.1" e "Mod.2" posti accanto al tab "Riepilogo" o cliccando sulla corrispondente icona "Accedi al modulo".

Per aggiungere un compartecipante (un nuovo modulo) cliccare su "Aggiungi", posto in alto a destra della tabella (2).

Infine, per eliminare un compartecipante (un nuovo modulo) selezionare il corrispondente check box 🗹 posto nella colonna 🗙 e cliccare sul pulsante "Salva".

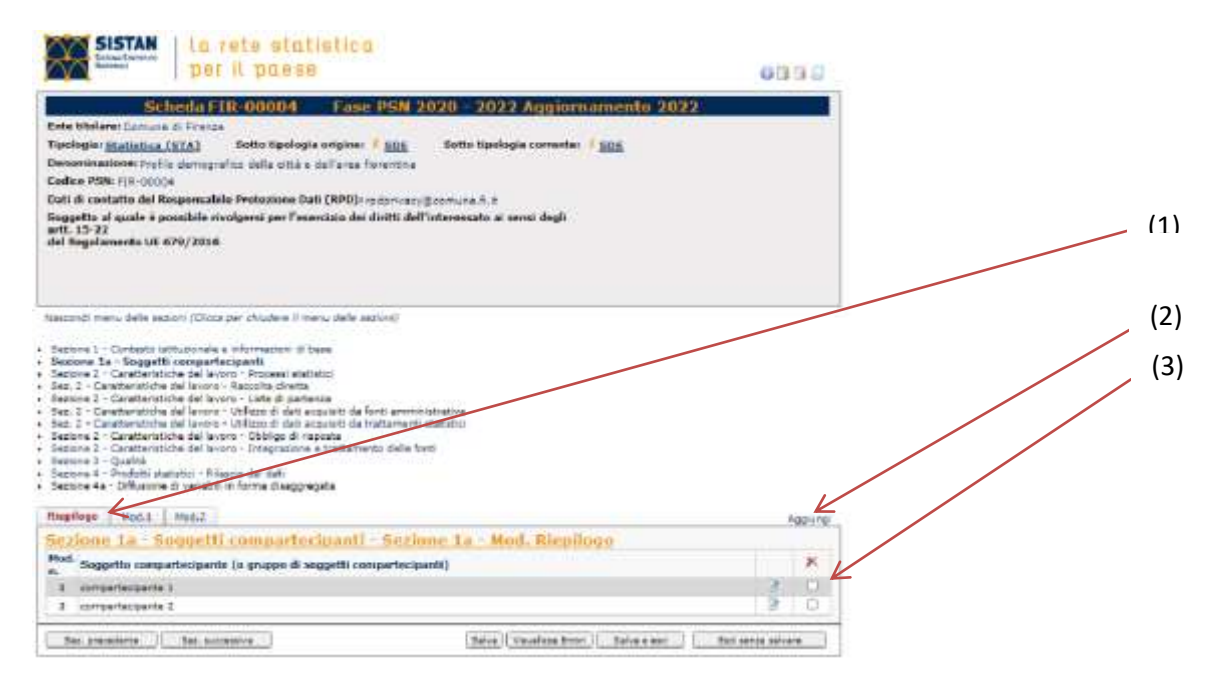

## 5.9 Sottoquestionario DP - Dati Personali

Per le sezioni riportate di seguito:

Sezione 2 - Caratteristiche del lavoro - Raccolta diretta

Sezione 2 - Caratteristiche del lavoro - Utilizzo di dati acquisiti da fonti amministrative

Sezione 2 - Caratteristiche del lavoro - Utilizzo di dati acquisiti da trattamenti statistici

in caso di raccolta o acquisizione di dati personali, il questionario abilita la compilazione del sottoquestionario DP – Dati personali (con sfondo giallo), articolato a sua volta in due sezioni:

Sezione DP Natura dei dati personali trattati Sezione T\_DP Modalità di trattamento dei dati personali

Le risposte successive ai quesiti **"Acquisizione di" (quesito 12)** e **"I dati acquisiti sono" (quesito 13)** sono all'origine del sottoquestionario Dati personali (v. infra, n. 1 e n. 2): nello specifico, se al quesito 12 si dichiara l'acquisizione di microdati, il questionario propone il quesito 13. Se la risposta al quesito 13, "I dati acquisiti sono", è <anche dati personali riferiti a persone fisiche (individui, famiglie, imprese individuali, liberi professionisti, lavoratori autonomi e soci unici)> viene abilitato il sottoquestionario dati personali, a cui si deve accedere cliccando su "Scheda dati personali", in fondo alla sezione (v. infra, n. 3).

| - B.J.                                                               |                                                                                                    |                                                                                                    |
|----------------------------------------------------------------------|----------------------------------------------------------------------------------------------------|----------------------------------------------------------------------------------------------------|
| - 104 -                                                              |                                                                                                    |                                                                                                    |
|                                                                      |                                                                                                    |                                                                                                    |
| 182                                                                  |                                                                                                    |                                                                                                    |
|                                                                      |                                                                                                    |                                                                                                    |
| 10                                                                   |                                                                                                    |                                                                                                    |
|                                                                      |                                                                                                    |                                                                                                    |
|                                                                      |                                                                                                    |                                                                                                    |
|                                                                      |                                                                                                    |                                                                                                    |
|                                                                      |                                                                                                    |                                                                                                    |
|                                                                      |                                                                                                    |                                                                                                    |
|                                                                      |                                                                                                    |                                                                                                    |
|                                                                      |                                                                                                    |                                                                                                    |
|                                                                      |                                                                                                    |                                                                                                    |
|                                                                      |                                                                                                    |                                                                                                    |
|                                                                      | SI O No O                                                                                                    |                                                                                                    |
|                                                                      |                                                                                                    |                                                                                                    |
|                                                                      | TO NO D                                                                                                    |                                                                                                    |
|                                                                      | Si O No O                                                                                                    |                                                                                                    |
|                                                                      | 57 140                                                                                                    | (1)                                                                                                    |
|                                                                      |                                                                                                    | (1)                                                                                                    |
| ottimale del campione tale da carantire adecuat                      | A DEPUSIONE                                                                                                    |                                                                                                    |
| studio?<br>er i caratten chiave in comispondenza dei <u>priocipe</u> | ar dumini di Si O No O                                                                                                    |                                                                                                    |
|                                                                      |                                                                                                    | (2)                                                                                                    |
| 5 (1 No (1)                                                          |                                                                                                    |                                                                                                    |
| SI @ No ()                                                           |                                                                                                    |                                                                                                    |
|                                                                      |                                                                                                    | (2)                                                                                                    |
|                                                                      |                                                                                                    | (3)                                                                                                    |
| niesdeba                                                             |                                                                                                    |                                                                                                    |
| O O                                                                  |                                                                                                    |                                                                                                    |
| Tamiglie, K<br>nomi e soci W                                         |                                                                                                    |                                                                                                    |
| Scheda dati personali                                                |                                                                                                    |                                                                                                    |
|                                                                      |                                                                                                    |                                                                                                    |
|                                                                      |                                                                                                    |                                                                                                    |
|                                                                      |                                                                                                    |                                                                                                    |
|                                                                      | etimale del compione tale da garantire adequat<br>studio?<br>r i caratten diave in componenza dei priorient<br>Si © No ©<br>Si ® No ©<br>Si ® No © | B         B         B <td< td=""></td<> |

# 6. Questionario Sda (Stato di attuazione)

| transformer por II poese |              |                      |                     |                                   |                                                 | Utants: 4                                                                     | A. Toologia: Gestere SIS, Rusic: Gestere SIS (cambia), Ente: IST       |                       |                       |            |                 | 1 |
|--------------------------|--------------|----------------------|---------------------|-----------------------------------|-------------------------------------------------|-------------------------------------------------------------------------------|------------------------------------------------------------------------|-----------------------|-----------------------|------------|-----------------|---|
| eport Entil Eisten       | Report later | Laven R04/PSH        | Lavori SDA          | apert sintetics   Red             | ort uppett.                                     |                                                                               |                                                                        |                       |                       |            |                 |   |
|                          |              |                      |                     | PSN 2020                          | -2022 - Ağgi<br>ito di attuatione a             | iornamento 20<br>Il 31 dicembre 202                                           | 020 - SDA 20<br>0 dei lavori Pan                                       | 320 😡                 |                       |            |                 |   |
|                          | SALSA II     | -                    |                     | PSN 2020<br>St                    | -2022 - Aggii<br>ito di attuazione a<br>20/02/2 | ornamento 2<br>I 31 deembre 202<br>2021 - 07/03/3                             | 020 - SDA 20<br>0 del lavori Psa<br>021                                | 520 W                 | -                     |            | Quantiatano SDA |   |
|                          | Codes PSN -  | tinatura<br>Titoint  |                     | PSN 2020<br>St                    | -2022 - Aggi<br>Ito di attuazione a<br>20/02/3  | ornamento 2<br>1 31 doenire 203<br>2021 - 97/93/3<br>Textep                   | 020 - SDA 20<br>0 dei Javori Pan<br>021<br>Setteliavoga                | Sriede<br>primon      | Stata SUA             | 345        | Questional SDA  |   |
|                          | Codex PSN =  | Sindhara<br>Titolari |                     | PSN 2020<br>St.<br>Determinant La | -2022 - Aggi<br>Ito di altuatione e<br>20/02/2  | Tue V                                                                         | 020 - SDA 20<br>3 dei Javori Psa<br>021<br>Scholigwogta                | Seliefa<br>jectinisan | Stats SUA<br>Tues - M | tum v      | Quadhoxano SDA  |   |
|                          | Codex PSN -  | Strutture<br>Titolam | Profile demografice | PSN 2020<br>St<br>Determonents    | -2022 - Aggi<br>ito di attuatione e<br>20/02/1  | iornamento 2<br>il 31 domine 303<br>2021 - 07/03/3<br>Textop<br>Tutt V<br>374 | 020 - SDA 20<br>0 dei Javori Han<br>021<br>Settellakingta<br>Tutti V X | Beliefe<br>preference | Stats SUA<br>Tues V V | Sam<br>Sam | Quetosano SDA   |   |

La rilevazione sullo stato di attuazione dei lavori Psn viene effettuata per acquisire informazioni sull'effettivo svolgimento dei lavori **nell'anno solare precedente**. Usualmente viene svolta nel primo trimestre di ogni anno, in un intervallo di tempo che non coincide con la rilevazione Pda/Psn.

La pagina "Lavori Sda" permette di gestire le schede dei singoli lavori.

Anche nella rilevazione Sda, è necessario innanzitutto compilare la scheda preliminare che, a seconda delle risposte fornite, abiliterà il questionario Sda specifico.

### ACCESSO ALLA SCHEDA PRELIMINARE E AL QUESTIONARIO SDA

E Apri scheda preliminare. Cliccando su questa icona il sistema permette di compilare la scheda preliminare. Una volta compilata sarà quindi possibile passare al relativo questionario Sda.

Apri scheda preliminare. Quando la scheda preliminare è già stata compilata, l'icona presenta una spunta verde. Cliccando sarà sempre possibile riaprirla per rivedere/modificare i dati inseriti.

Apri questionario Sda. Questa icona permette di aprire il questionario Sda relativo al lavoro indicato.

### 6.1. Scheda preliminare

La scheda preliminare comprende un solo quesito: si chiede se il lavoro, già programmato nella corrispondente edizione del Psn, sia stato effettuano nell'annualità di riferimento.

In caso di non effettuazione, viene chiesto anche di specificare le motivazioni (da scegliere in un "menù a tendina").

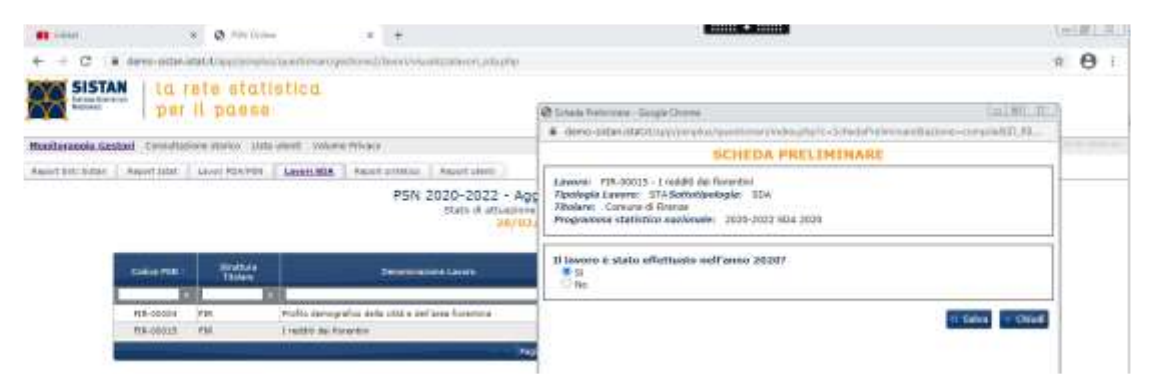

## 6.2. Struttura e navigazione

Il questionario Sda si attiva se al quesito della scheda preliminare viene risposto "Sì".

Cliccando sull' icona 🤷 è possibile accedere in compilazione al questionario.

Il questionario principale è articolato in due sezioni.

È possibile visualizzare la lista delle sezioni del questionario cliccando su "Espandi menù delle sezioni".

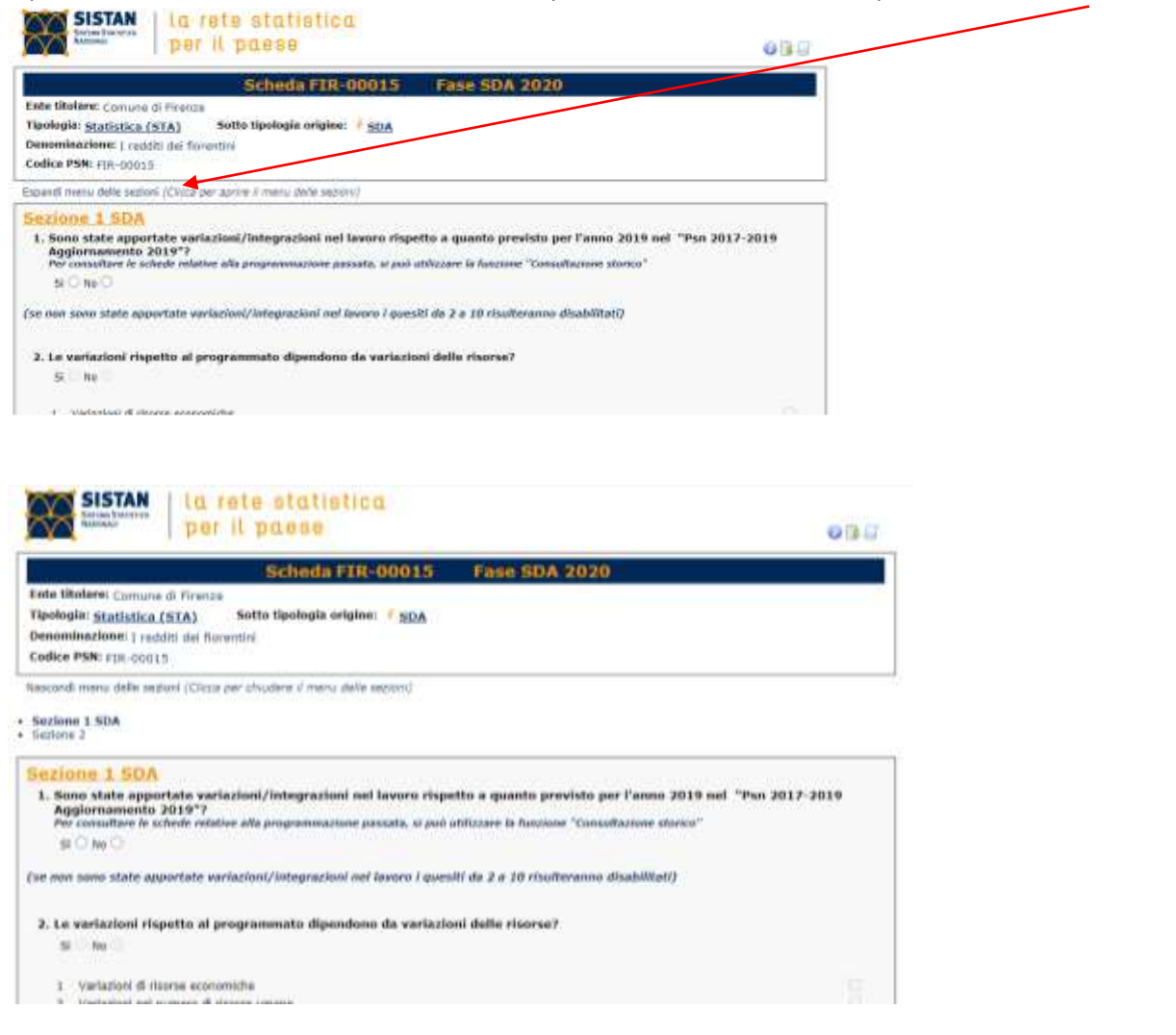

Un altro modo per spostarsi tra le sezioni è di cliccare sui pulsanti Sez. precedente e Sez. successiva che compaiono in fondo a sinistra di ciascuna schermata.

È possibile passare in qualsiasi momento da una sezione all'altra del questionario, anche se compilata parzialmente.

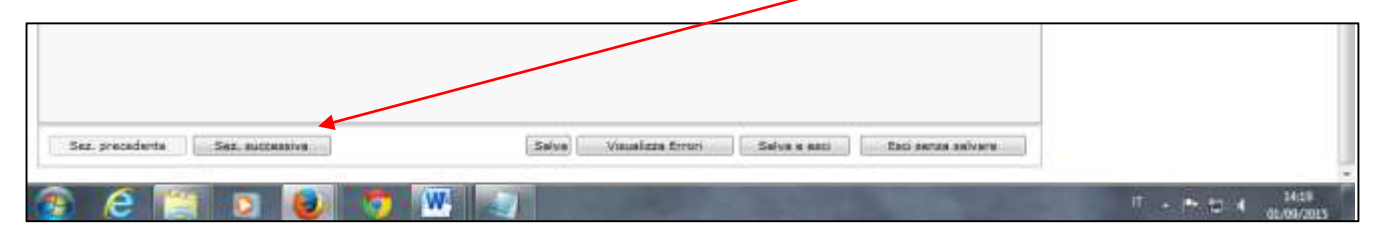

E' possibile inoltre effettuare il download del questionario Sda cliccando sulle relative icone:

**Download questionario analitico**. Permette il download e l'eventuale stampa del questionario completo di tutte le possibilità di risposta per le sezioni compilate.

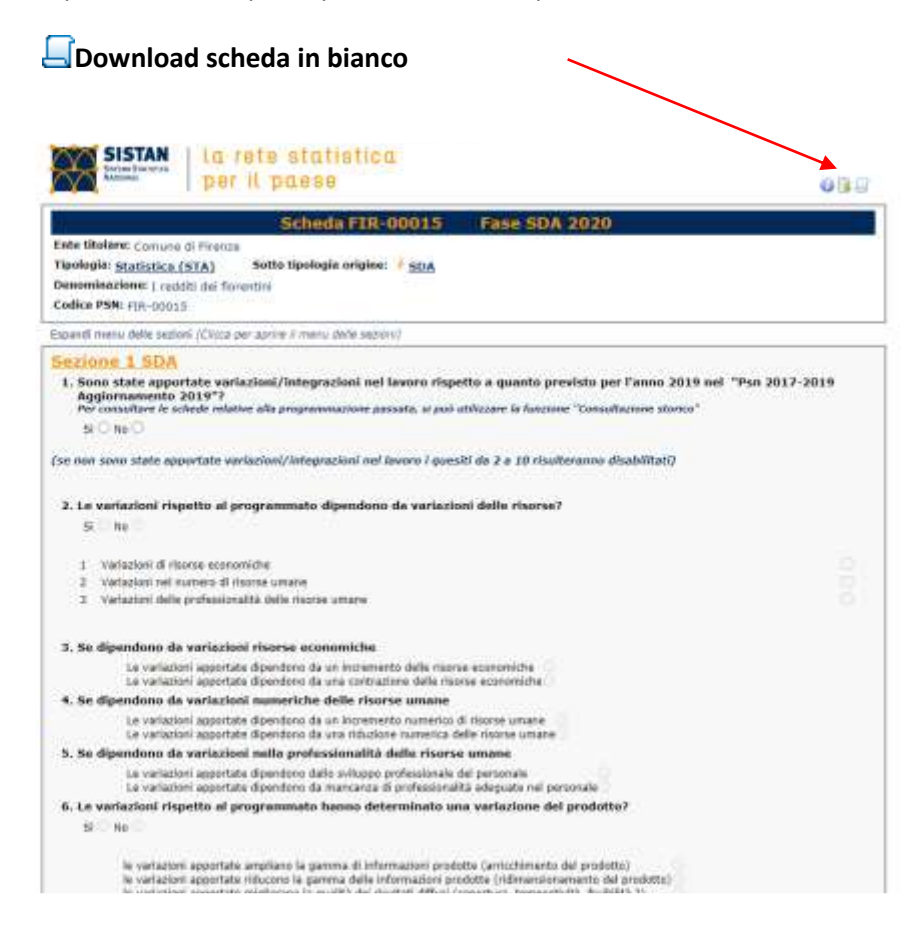

# 6.3 Salvataggio e visualizzazione errori

Per il salvataggio sono disponibili due pulsanti, oltre alla possibilità di Uscire senza salvare.

I pulsanti sono posizionati in fondo a tutte le sezioni, sulla destra:

| Salva | Salva e esci | Esci senza salvare |
|-------|--------------|--------------------|
|-------|--------------|--------------------|

Cliccando sugli ultimi due pulsanti si torna alla schermata principale.

Si consiglia di cliccare sul pulsante Salva al termine della compilazione di ogni sezione.

Ad ogni salvataggio del questionario si attiva il pulsante Visualizza errori, posto accanto al pulsante Salva Cliccandoci, si apre una finestra contenente l'elenco degli errori relativi all'intero questionario: incongruenze tra le informazioni inserite, domande ed evidenziazione delle sezioni non ancora compilate.

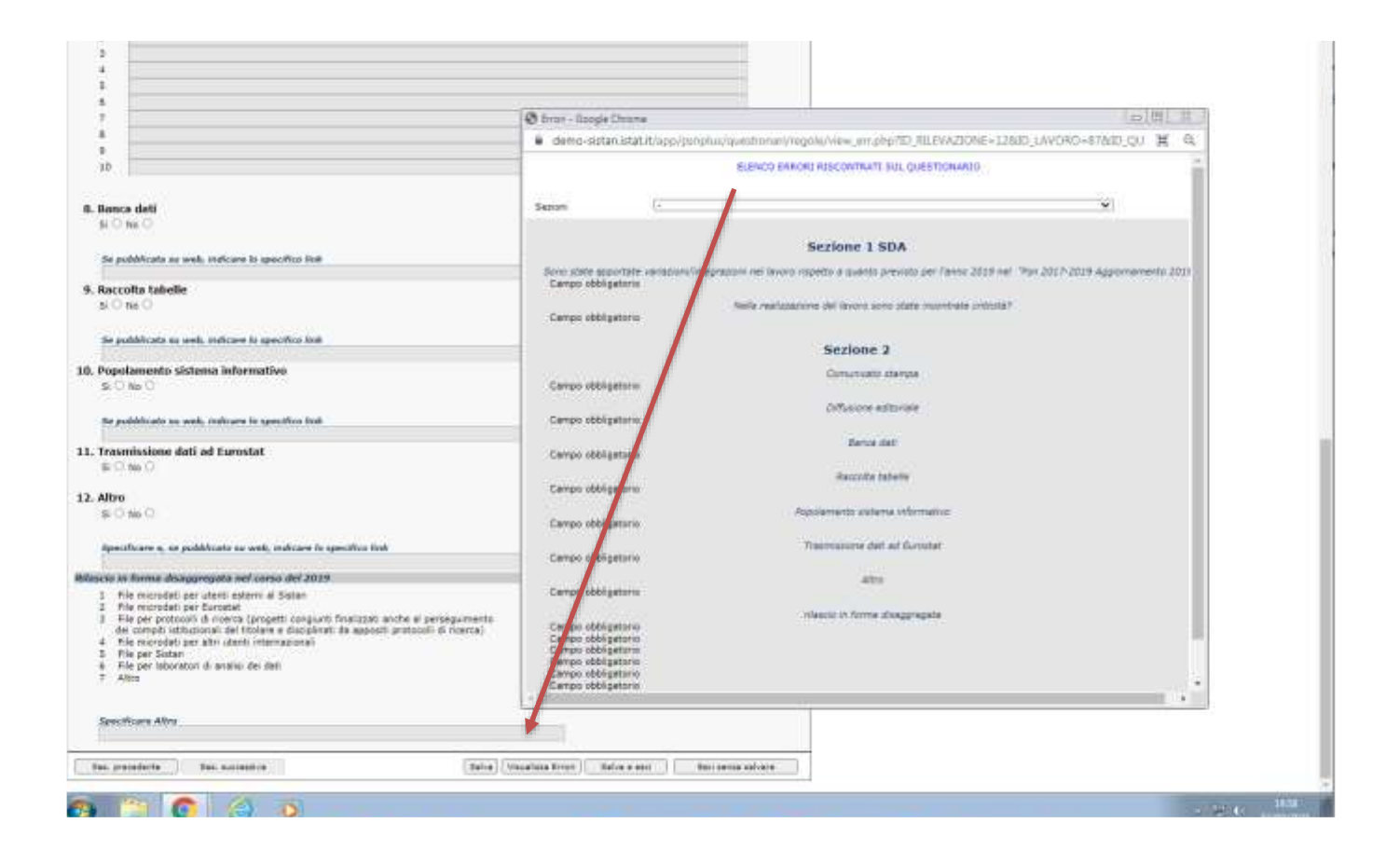

# 7. Suggerimenti per un'agevole compilazione

1. Il sistema è ottimizzato per Mozilla Firefox e Google Chrome.

2. Se aprendo il questionario di un lavoro tutti i campi dovessero apparire su sfondo grigio, significa che si è entrati in modalità di sola lettura. Se si deve modificare la scheda (naturalmente essendo utenti abilitati alla compilazione), è necessario cliccare sul pulsante "Esci" in fondo alla sezione e, sulla schermata principale, cliccare su "Sblocca questionario" 💼 in corrispondenza del lavoro da sbloccare. Se non dovesse apparire il lucchetto si può provare a ricaricare la pagina (tasto F5).

Per informazioni ulteriori scrivere a psn@istat.it.